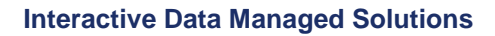

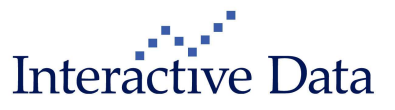

## Release Notes PrimeTerminal Professional 2.13 Release 22/12/2011

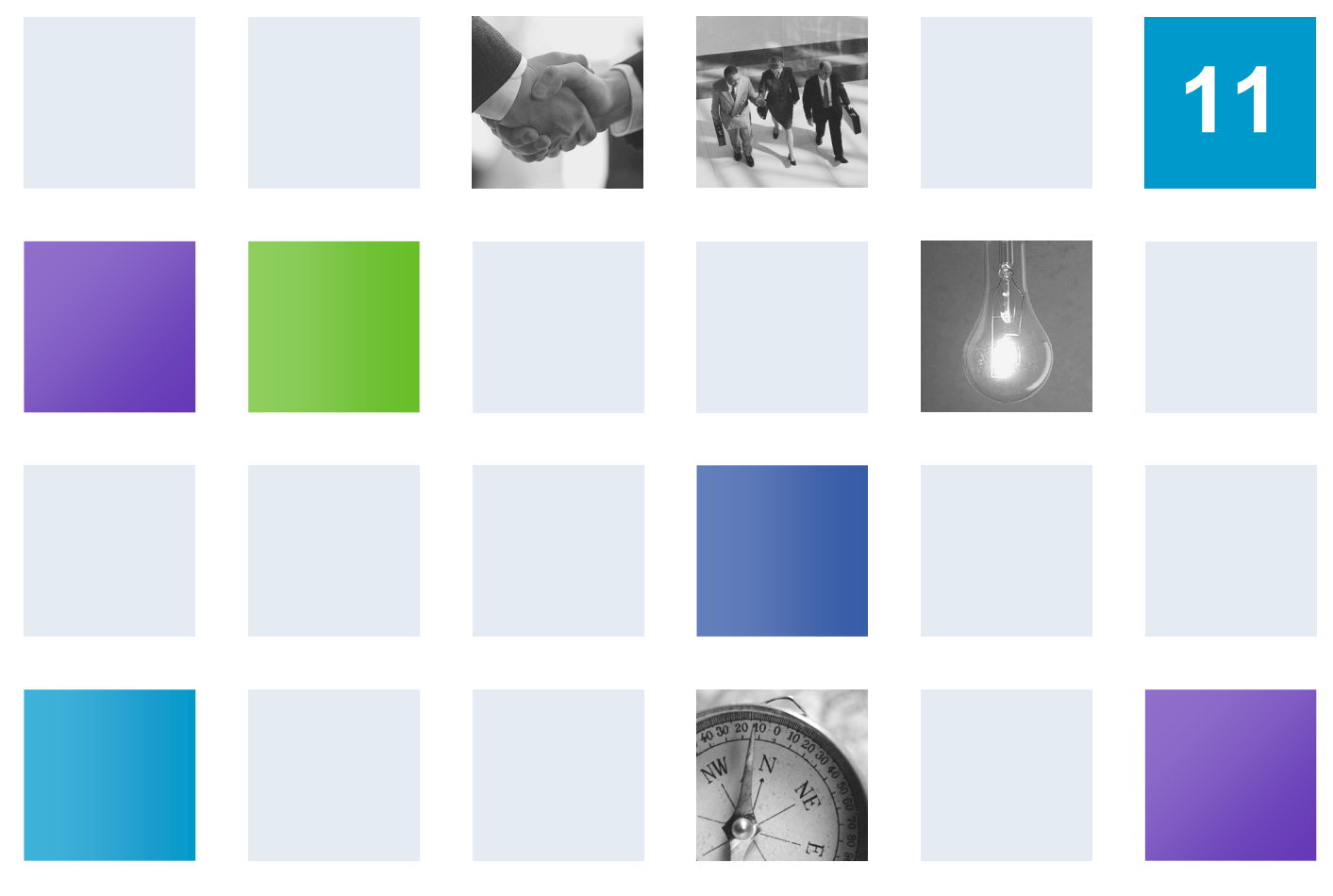

By: Nadja Grein, Product Manager, Date: 21-Dec-11, restricted

## **Table of Contents**

| 1 | Prefa | ace     |                                                                                        | 4  |
|---|-------|---------|----------------------------------------------------------------------------------------|----|
| 2 | Тор   | New Co  | ntent and Functionality                                                                | 5  |
| 3 | New   | Content | t & Visualization Enhancements                                                         | 7  |
|   | 3.1   | Excha   | inge content                                                                           | 7  |
|   |       | 3.1.1   | Changes in the PrimeTerminal Professional Default Content Bundle (all)                 | 7  |
|   |       | 3.1.2   | New Full Order Books for Johannesburg Stock Exchange and Alpha ATS (subscription only) | 8  |
|   |       | 3.1.3   | New Markets Screens for GCC markets (subscription only)                                | 9  |
|   | 3.2   | Contril | buted data content: OTC Data Services (all)                                            | 11 |
|   |       | 3.2.1   | OTC Data Services – background                                                         | 11 |
|   |       | 3.2.2   | OTC Data Services Screener (all)                                                       | 11 |
|   |       |         | 3.2.2.1 Phase 2                                                                        | 13 |
|   |       | 3.2.3   | Reference data completely available in Full Quote Clip and List Clip (all)             | 13 |
|   | 3.3   | Asset   | Class: Stocks                                                                          | 14 |
|   |       | 3.3.1   | S&P Capital IQ Estimates and Recommendations (subscription only)                       | 14 |
|   |       |         | 3.3.1.1 The following packages are available                                           | 15 |
|   |       |         | 3.3.1.2 Display                                                                        | 15 |
|   |       |         | 3.3.1.3 Searching / Screening by Estimations                                           | 17 |
|   |       |         | 3.3.1.4 Exporting                                                                      | 17 |
|   |       | 3.3.2   | RepRisk AG reputational risk indicators (subscription only)                            | 18 |
|   |       |         | 3.3.2.1 Introduction                                                                   | 18 |
|   |       |         | 3.3.2.2 Methodology                                                                    | 18 |
|   |       |         | 3.3.2.3 RepRisk Index (RRI)                                                            | 19 |
|   |       |         | 3.3.2.4 Display                                                                        | 20 |
|   |       |         | 3.3.2.5 Packages                                                                       | 22 |
|   | 3.4   | Asset   | Class: Funds (all)                                                                     | 23 |
|   |       | 3.4.1   | Dividend data for ETFs (all)                                                           | 23 |
|   |       |         | 3.4.1.1 Display in Dividends Report Clip                                               | 23 |
|   |       |         | 3.4.1.2 Display in the List Clip                                                       | 24 |
|   | 3.5   | Asset   | Class: Warrants, Certificates (all)                                                    | 24 |
|   |       | 3.5.1   | Börse Stuttgart is new master data supplier for retail derivatives (all)               | 24 |
|   | 3.6   | Asset   | Class: Options (all)                                                                   | 24 |
|   |       | 3.6.1   | Contract Value Unit available in Full Quote Clip and List Clip (all)                   | 24 |
|   | 3.7   | Asset   | Class: Bonds                                                                           | 25 |
|   |       | 3.7.1   | Bonds Calculator: new tab Resulting amount (subscription only)                         | 25 |
|   |       |         | 3.7.1.1 Phase 2                                                                        | 26 |
|   | 3.8   | Centra  | al Bank Rates – Europe (all)                                                           | 26 |

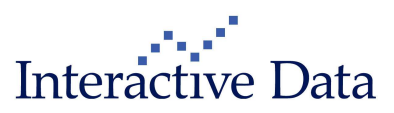

|   | 3.9   | News                                                                               | 27 |
|---|-------|------------------------------------------------------------------------------------|----|
|   |       | 3.9.1 Support of UTF-8 characters in News Clip and News Body Clip (all)            | 27 |
|   |       | 3.9.2 Multimedia News (subscription only)                                          | 28 |
|   |       | 3.9.2.1 New Player for Multimedia News                                             | 28 |
|   |       | 3.9.2.2 Tagging of Multimedia News                                                 | 28 |
| 4 | Funct | onality Enhancements                                                               | 29 |
|   | 4.1   | Chart Clip Next Gen Preview (subscription only)                                    | 29 |
|   | 4.2   | Filtered search results vs. full search results (all)                              | 33 |
|   | 4.3   | Web Feeds Clip (aka RSS Reader) (subscription only)                                | 34 |
|   |       | 4.3.1 Support of password protected feeds                                          | 34 |
|   |       | 4.3.2 Added new item to the refresh period                                         | 34 |
|   | 4.4   | Copy $\rightarrow$ Clip as image extended to further clip types (all)              | 34 |
| 5 | Usab  | ity Improvements                                                                   | 36 |
|   | 5.1   | Search Order dialog improvements (all)                                             | 36 |
|   | 5.2   | MyScreens dialog improvements                                                      | 36 |
|   | 5.3   | Restore MyScreens dialog improvements (all)                                        | 37 |
|   | 5.4   | MyList/Portfolio dialog improvements (all)                                         | 37 |
|   | 5.5   | Define Columns and MyColumns available for Option Chain Clip and Ticker Clip (all) | 38 |
| 6 | Servi | e                                                                                  | 38 |
|   | 6.1   | ID Notation available via copy context menu (all)                                  | 38 |
|   | 6.2   | dpa-AFX news codes updated (subscription only)                                     | 38 |
| 7 | Fixes |                                                                                    | 39 |

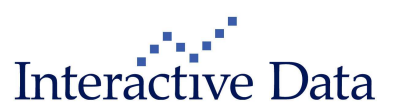

## 1 Preface

This document outlines all changes compared to PrimeTerminal Professional 2.12.

All documented changes apply to PrimeTerminal Professional Basic and Advisor. The information in brackets indicates if a change is available and relevant on specific content or news subscription basis only ("subscription only") or to all users ("all").

All screenshots are examples for illustrating purposes only. The exact layout and display may vary depending on the supplied PrimeTerminal in each case of customization.

The information contained in this document shall not be deemed as financial advice, consultancy or express warranty or warranty of fitness for a special purpose. Interactive Data Managed Solutions will not be liable for any inaccuracy or incompleteness of the information or data supplied with this document.

This document contains confidential information and is provided exclusively for the information of the recipients. It may not be copied or distributed to any third party.

#### **Release Notes Usage Notes**

**Bold blue words** refer to menu options and settings that you see in your PrimeTerminal user interface.

Bold black words are used for emphasis in the text.

▶ Points to cross references in this manual which are followed by the chapter number and headline.

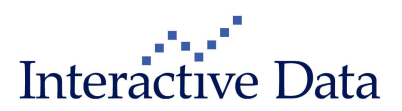

## 2 Top New Content and Functionality

We are pleased to announce a new release of PrimeTerminal Professional, our customizable, easyto-use financial market terminal.

Please find below the release notes for version 2.13, available from 22/12/2011. If you are using a customized version of PrimeTerminal Professional, the rollout date may vary, depending on individual arrangements.

This release provides both content and functional improvements.

S&P Capital IQ stock estimates and recommendations and RepRisk company and sector reputational risk indicators further help advisors in their stock analysis and decision making process. A new screener is available to search and rank for OTC Data Services content. The searching capabilities have been enhanced to return also instruments with no trade prices, such as IPOs or OTC content.

New predefined Markets screens focus on the Middle Eastern markets which have recently been added to the exchanges portfolio of PrimeTerminal. The news displays have been enhanced to support UTF-8 to support further global reach, especially for the Asia/Pacific and Middle Eastern markets.

A preview is available for the new Chart Clip, which will be rolled out in stages in order to replace the current Chart Clip and Interactive Charts for PrimeTerminal.

Some of the top enhancements of the new version are

## **New Content and Visualization Enhancements**

## S&P Capital IQ Estimates and Recommendations (technically available, content launch in Q1 2012)

S&P Capital IQ Estimates and Recommendations will be available via PrimeTerminal as optional package in Q1 2012.

#### RepRisk reputational risk indicators

Interactive Data has partnered with RepRisk AG, the leading provider of Environmental Social and Governance (ESG) business intelligence, to add their content to PrimeTerminal as optional package

#### **OTC Data Services Screener**

OTC Data Services is a content service covering global over-the-counter treasury prices, contributed by leading market players in the foreign exchange, precious metals, money and fixed income markets. A new screener is now available to ease searching for quotations available via the OTC Data Services packages.

## Middle East exchanges: eight new market screens available // Central Bank Rates screen updated

Eight new predefined screens are now available for GCC markets, covering Bahrain, Kuwait, Oman, Qatar, Saudi Arabia, UAE/Abu Dhabi and UAE/Dubai Financial Market. The Central Bank Rates/Europe screen has been updated.

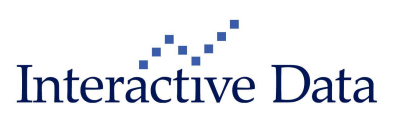

#### Börse Stuttgart is new master data supplier for retail derivatives

Since 15 December 2011, Börse Stuttgart AG is supplying master data for retail derivatives.

#### Bonds Calculator: Resulting amount calculator

A new tab Resulting amount has been added to the Bond Calculator. This calculator provides the resulting amount, including accrued interest and fees, based on entered Nominal and Fees in %.

#### Johannesburg Stock Exchange and Alpha ATS: Full Order Books available

Johannesburg Stock Exchange and Alpha ATS Level 2 data is now available with Full Order Books as optional packages.

#### News: support of UTF-8 characters

UTF-8 characters such as Chinese characters are now technically supported in the News Clip and the News Body Clip.

### New and Enhanced Functionality

#### Chart Clip Next Gen Preview

PrimeTerminal 2.13 includes a preview to a new Chart Clip (project name Chart Clip Next Gen), which is scheduled to be available with the next PrimeTerminal release.

#### Filtered search results vs. all search results

To find instruments that have only notations where the LAST data field is either Zero or Null, a new setting is now available to change the searching behaviour.

#### Web Feeds Clip: Support of password protected feeds

The Web Feeds Clip supports also password protected feeds.

#### Copy $\rightarrow$ Clip as image extended to further clip types

Copy  $\rightarrow$  Clip as image has been extended to more than 20 further clip types.

### **Usability Improvements**

#### Search Order enhancements

Various changes have been implemented to align the usability to the Define Columns dialog user interaction.

#### MyScreens / MyList/Portfolio dialog enhancements

Various changes have been implemented to improve the usability of these dialogs.

#### Define Columns/MyColumns available for further clip types

These functionalities are now also available for the Option Chain Clip and the Ticker Clip.

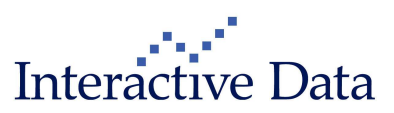

## **3 New Content & Visualization Enhancements**

## 3.1 **Exchange content**

# 3.1.1 Changes in the PrimeTerminal Professional Default Content Bundle (all)

The following contents have been added to the Default Content Bundle, included in the product subscription package.

| 29825 | Belgrade Indices (RT Trades)                                | 31.08.2011 |
|-------|-------------------------------------------------------------|------------|
| 29830 | Belgrade Securities (DLY L1)                                | 31.08.2011 |
| 28325 | Brazil Mercantile & Futures SE (BM&F) (DLY L1)              | 25.02.2011 |
| 28513 | Canadian National Stock Exchange (DLY FOB)                  | 11.03.2011 |
| 30246 | Euronext All Indices (DLY Trades)                           | 01.11.2011 |
| 28887 | Green Exchange (DLY L1)                                     | 04.03.2011 |
| 29847 | Istanbul Indices (RT Trades)                                | 20.09.2011 |
| 29848 | Istanbul Stocks (DLY L1)                                    | 20.09.2011 |
| 28208 | Lima Stock Exchange (DLY L1)                                | 25.02.2011 |
| 30107 | MEFF Equities, Fixed Income and Energy Derivatives (DLY L1) | 30.09.2011 |
| 29485 | MICEX Securities (DLY L1)                                   | 27.06.2011 |
| 29305 | Nagoya Stock Exchange (DLY L1)                              | 30.05.2011 |
| 24965 | Nikkei Indices (DLY Trades)                                 | 08.04.2011 |
| 29566 | NYSE Global Indices (DLY Trades)                            | 29.07.2011 |
| 24225 | OMX OTC Equity (RT L1)                                      | 25.02.2011 |
| 28505 | Pure Trading (DLY L1)                                       | 11.03.2011 |
| 29446 | RepRisk Starter Product                                     | 22.12.2011 |

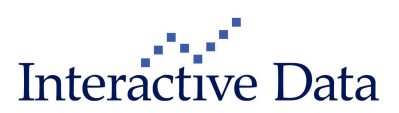

# 3.1.2 New Full Order Books for Johannesburg Stock Exchange and Alpha ATS (subscription only)

The following optional content packages are now available for **PrimeTerminal**.

|                                      | RT FOB |
|--------------------------------------|--------|
| Alpha ATS                            | х      |
| (http://www.alphatradingsystems.ca/) |        |
| Johannesburg Stock Exchange          | X      |

**X** = available content packages.

#### Full order book of Alpha ATS

| Inst code: n.a.<br>Last: ▶54.71 |          | Bid: n.a.<br>Ask: n.a. |       | High: 54<br>Low: 54 | l.67<br>l.38 | Exchange<br>Last Tim | e: Alpha A<br>e: 17:53:3 | ITS<br>7 |
|---------------------------------|----------|------------------------|-------|---------------------|--------------|----------------------|--------------------------|----------|
|                                 |          |                        |       |                     |              |                      |                          |          |
| MMID                            | Time     | Bid size               | Bid   | Ask                 | Ask size     | Time                 | MMID                     |          |
|                                 | 17:53:00 | 200                    | 54.70 | 54.72               | 100          | 17:53:19             |                          | ~        |
|                                 | 17:53:00 | 100                    | 54.70 | 54.72               | 200          | 17:53:19             |                          |          |
|                                 | 17:53:00 | 100                    | 54.70 | 54.72               | 100          | 17:53:24             |                          |          |
|                                 | 17:53:15 | 100                    | 54.70 | 54.72               | 100          | 17:53:24             |                          |          |
|                                 | 17:53:24 | 100                    | 54.70 | 54.72               | 100          | 17:53:24             |                          |          |
| A                               | 17:53:37 | 100                    | 54.70 | 54.72               | 100          | 17:53:24             |                          | _        |
|                                 | 17:52:18 | 200                    | 54.69 | 54.73               | 100          | 17:53:15             |                          | =        |
|                                 | 17:52:18 | 100                    | 54.69 | 54.73               | 200          | 17:53:15             |                          |          |
|                                 | 17:52:18 | 100                    | 54.69 | 54.73               | 100          | 17:53:15             |                          |          |
|                                 | 17:53:15 | 300                    | 54.69 | 54.73               | 300          | 17:53:19             |                          |          |
|                                 | 17:53:15 | 100                    | 54.69 | 54.73               | 200          | 17:53:24             |                          |          |
|                                 | 17:53:24 | 100                    | 54.69 | 54.74               | 100          | 17:47:52             |                          |          |
|                                 | 17:52:17 | 100                    | 54.68 | 54.74               | 400          | 17:48:04             |                          |          |
|                                 | 17:51:17 | 100                    | 54.68 | 54.74               | 100          | 17:51:14             |                          |          |
|                                 | 17:51:18 | 200                    | 54.68 | 54.75               | 200          | 17:47:26             |                          | 1        |
|                                 | 17:52:20 | 300                    | 54.68 | 54.75               | 300          | 17:47:26             |                          |          |
|                                 | 17:52:28 | 100                    | 54.68 | 54.75               | 100          | 17:47:35             |                          |          |
|                                 | 17:51:13 | 100                    | 54.67 | 54.75               | 100          | 17:51:23             |                          |          |
|                                 | 17:51:13 | 100                    | 54.67 | 54.76               | 100          | 17:52:20             |                          |          |
|                                 | 17:52:11 | 200                    | 54.67 | 54.77               | 100          | 17:52:28             |                          |          |
|                                 | 17:52:19 | 100                    | 54.67 | 54.77               | 100          | 17:53:15             |                          |          |
|                                 | 17:52:20 | 200                    | 54.67 | 54.78               | 100          | 17:51:14             |                          | 1        |
|                                 | 17:51:06 | 100                    | 54.66 | 54.78               | 100          | 17:53:15             |                          |          |
|                                 | 17:51:06 | 100                    | 54.66 | 54.79               | 100          | 17:51:53             |                          | ~        |

@ 1996-2011 Interactive Data Managed Solutions AG, all rights reserved.

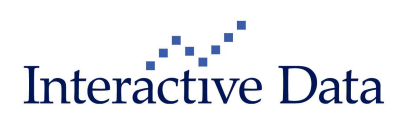

| st code: ASA<br>st: >13,814.00 | Bid: 13,<br>Ask: 13 | 814.00<br>,838.00 | High: 14,181<br>Low: 13,730 | .00 Exch<br>.00 Last | ange: Johanr<br>Time: 15:33:4 | ne<br>14 |
|--------------------------------|---------------------|-------------------|-----------------------------|----------------------|-------------------------------|----------|
|                                |                     |                   |                             |                      |                               |          |
| Time                           | Bid size            | Bid               | Ask                         | Ask size             | Time                          | Ľ        |
| 15:33:13                       | 1,340               | 13,814.00         | 13,838.00                   | 443                  | 15:33:42                      |          |
| 15:33:14                       | 874                 | 13,814.00         | 13,839.00                   | 443                  | 15:33:31                      |          |
| 15:31:37                       | 497                 | 13,799.00         | 13,839.00                   | 1,635                | 15:33:41                      |          |
| 15:32:32                       | 40                  | 13,799.00         | 13,852.00                   | 455                  | 15:33:07                      |          |
| 15:31:49                       | 1,500               | 13,780.00         | 13,852.00                   | 544                  | 15:32:00                      |          |
| 15:30:48                       | 367                 | 13,775.00         | 13,852.00                   | 549                  | 15:33:44                      |          |
| 15:16:36                       | 9,627               | 13,750.00         | 13,853.00                   | 1,079                | 15:31:56                      |          |
| 15:16:25                       | 1,000               | 13,740.00         | 13,907.00                   | 590                  | 13:36:17                      |          |
| 15:27:30                       | 200                 | 13,732.00         | 13,919.00                   | 900                  | 14:53:29                      |          |
| 14:51:39                       | 20                  | 13,728.00         | 13,950.00                   | 2,500                | 14:28:08                      |          |
| 14:57:09                       | 100                 | 13,726.00         | 13,974.00                   | 1,000                | 15:06:11                      |          |
| 14:48:46                       | 341                 | 13,724.00         | 14,000.00                   | 999                  | 14:54:20                      |          |
| 14:48:59                       | 200                 | 13,720.00         | 14,000.00                   | 999                  | 14:54:33                      |          |
| 15:59:52                       | 1,000               | 13,712.00         | 14,087.00                   | 366                  | 15:33:45                      |          |
| 15:01:03                       | 10,000              | 13,700.00         | 14,091.00                   | 6,778                | 15:33:14                      |          |
| 15:33:27                       | 384                 | 13,694.00         | 14,131.00                   | 371                  | 15:31:49                      |          |
| 15:31:53                       | 728                 | 13,664.00         | 14,134.00                   | 366                  | 15:33:30                      |          |
| 15:31:53                       | 369                 | 13,643.00         | 14,135.00                   | 375                  | 11:46:49                      |          |
| 15:32:02                       | 378                 | 13,623.00         | 14,142.00                   | 379                  | 15:32:18                      | 1        |
| 15:32:11                       | 386                 | 13,602.00         | 14,143.00                   | 369                  | 15:32:18                      |          |
| 06:06:56                       | 177                 | 13,600.00         | 14,156.00                   | 371                  | 15:33:30                      |          |
| 06:06:56                       | 1,480               | 13,600.00         | 14,164.00                   | 373                  | 15:32:18                      |          |
| 15:33:42                       | 365                 | 13,593.00         | 14,169.00                   | 1,000                | 14:08:49                      | ٦.       |
| 15:33:42                       | 370                 | 13,573.00         | 14,173.00                   | 387                  | 15:31:49                      |          |

#### Full order book of Johannesburg Stock Exchange

1996-2011 Interactive Data Managed Solutions AG, all rights reserved.

## 3.1.3 New Markets Screens for GCC markets (subscription only)

Eight new predefined Markets screens are now available for Middle East markets, covering

- Bahrain
- Kuwait
- Oman
- Qatar
- Saudi Arabia
- UAE/Abu Dhabi
- UAE/Dubai Financial Market

Furthermore, an **overview** screen is available. These screens are only available if the corresponding exchange is at least subscribed to in end of day quality. The overview screen is available if at least one of the corresponding exchanges is subscribed to in end of day quality.

For more information on the exchange available, please check the release notes for **PrimeTerminal Professional** version 2.11, released in June this year.

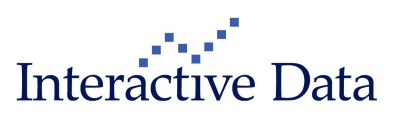

|   | Markets  | MyScreens    | P  | AyLists & Portfolios | New Clip     | News |
|---|----------|--------------|----|----------------------|--------------|------|
| - | Europe   | e            | ۲  | reens                |              | ~    |
| I | Americ   | a            | ۲  |                      |              |      |
| I | Asia / I | Pacific      | ۲. |                      |              |      |
| I | Middle   | East         | Þ  | Overview             |              |      |
| I | Africa   |              | ۲  | Bahrain              | и            | 2    |
| I | Indices  | 5            | Þ  | Kuwait               |              |      |
| I | Funds    | (Bluerating) |    | Oman                 |              |      |
| I | Future   | s            | Þ  | Qatar                |              |      |
| I | Bonds    |              | Þ  | Saudi Arabia         |              |      |
| I | Warra    | nts          | Þ  | UAE/Abu Dhabi        |              |      |
| I | Key ra   | tes          |    | UAE/Dubai Finar      | icial Market |      |
|   |          |              | -  |                      |              |      |

#### These screens provide an overview of the major indices, cross rates, news and top gainers/losers

| Middle East - Desktop 1 - P                                                               | rimeTerminal Profe                                                                                                    | ssional                                                                                                    |                                                                                |                                                                          |            |               |                                                                                                    |                                                                                                   |                                                                                               |                                                                                                    |                                                                                                    |                                                                            |
|-------------------------------------------------------------------------------------------|----------------------------------------------------------------------------------------------------|----------------------------------------------------------------------------------------------------|--------------------------------------------------------------------------------|--------------------------------------------------------------------------|------------|---------------|----------------------------------------------------------------------------------------------------|---------------------------------------------------------------------------------------------------|-----------------------------------------------------------------------------------------------|----------------------------------------------------------------------------------------------------|----------------------------------------------------------------------------------------------------|----------------------------------------------------------------------------|
| Screener Markets MyScreens M                                                              | vLists & Portfolios New                                                                                                    | Clip News                                                                                                    | Tools Set                                                                      | tinas Wi                                                                 | ndow He    | elo           |                                                                                                    |                                                                                                   |                                                                                               |                                                                                                    |                                                                                                    |                                                                            |
| 🖸 🛛 🔛 MyScr                                                                               | eens                                                                                                    |                                                                                                    |                                                                                |                                                                          |            | 0             |                                                                                                    |                                                                                                   | 21                                                                                            | /12/11 11:06                                                                                                    | 5:37 🔳 Pri                                                                                                    | me <b>Termina</b> l                                                        |
| III Middle East Indices                                                                   |                                                                                                    |                                                                                                    |                                                                                |                                                                          |            | X             | 🏢 Middle East Spo                                                                                                    | t and Crossrat                                                                                    | es                                                                                            |                                                                                                    |                                                                                                    | ×                                                                          |
| Name                                                                                      | Exchange                                                                                                    | Last                                                                                                    | Last Time                                                                      | Net chg.                                                                 | Chg %      | Ck            | Name                                                                                                    | Last                                                                                              | Net chg.                                                                                      | Chg %                                                                                                    | Last Time                                                                                                    | Close (p                                                                   |
| DOW JONES ARABIA TITANS 50 I                                                              | over the counter USA                                                                                                    | 268.83                                                                                                    | 11:06:27                                                                       | -0.19                                                                    | -0.07 %    | _^            | USD/SAR SPOT                                                                                                    | 3.7494                                                                                            | +0.0002                                                                                       | +0.01%                                                                                                    | 11:05:33                                                                                                    | 3.74                                                                       |
| ABU DHABI GENERAL INDEX                                                                   | Abu Dhabi Stock Exc                                                                                                    | 2,343.25                                                                                                    | 11:00:15                                                                       | -29.86                                                                   | -1.26%     |               | USD/QAR SPOT                                                                                                    | 3.6402                                                                                            | -0.0011                                                                                       | +0.03%                                                                                                    | 11:05:46                                                                                                    | 3.64                                                                       |
| ESTERAD INDEX                                                                             | Bahrain Stock Excha                                                                                                    | 1,215.42                                                                                                    | 10:30:08                                                                       | -1.46                                                                    | -0.12%     | - 3           | USD/OMR SPOT                                                                                                    | 0.3850                                                                                            | +0.0005                                                                                       | +0.13%                                                                                                    | 11:05:46                                                                                                    | 0.38                                                                       |
| BAHRAIN ALL SHARE INDEX                                                                   | Bahrain Stock Excha                                                                                                    | 1,142.87                                                                                                    | 10:30:08                                                                       | -1.34                                                                    | -0.12%     | _             | USD/BHD SPUT                                                                                                    | 0.3770                                                                                            | -0.0000                                                                                       | -0.01%                                                                                                    | 11:05:48                                                                                                    | 0.37                                                                       |
| DEM INDEX                                                                                 | Dubai Financial Market                                                                                                    | 1,341                                                                                                    | 10:06:37                                                                       | -19.74                                                                   | -1.40%     | -             | USD/AED SPUT                                                                                                    | 3.6732                                                                                            | +0.0007                                                                                       | +0.02%                                                                                                    | 11:05:46                                                                                                    | 3.67.                                                                      |
| RUMAIT KSE                                                                                | Kuwait Stock Exchange                                                                                                    | 6,822,80                                                                                                    | 23:30:00                                                                       | +10.00                                                                   | +0.1/%     | -             | KWD/USD                                                                                                    | 0.2776                                                                                            | -0.0004                                                                                       | -0.14%                                                                                                    | 11:05:40                                                                                                    | 0.273                                                                      |
| OMAN MSM30 INDEA                                                                          | Muscat Securities Ma                                                                                                    | 0,033.01                                                                                                    | 10:02:20                                                                       | -0.02                                                                    | -0.01%     |               | EUR/SAR SPUT                                                                                                    | 4.9312                                                                                            | +0.0263                                                                                       | 10.02%                                                                                                    | 11:05:40                                                                                                    | 4.90                                                                       |
| TADAWIII ALL CHARES INDEX                                                                 | Caudi Arabian Steel                                                                                                    | 0,700.93                                                                                                    | 11.00.10                                                                       | +46 42                                                                   | +0.72%     | -             | EUR/QAR SPOT                                                                                                    | 4.7800                                                                                            | +0.0219                                                                                       | +0.40%                                                                                                    | 11.05.40                                                                                                    | 9.60                                                                       |
| TADA000E ALL SHARES INDEA                                                                 | Saudi Alabian Stock                                                                                                    | 0,000                                                                                                    | 11.00.30                                                                       | T40.15                                                                   | 40.72%     | <u> </u>      | EURODINK SPOT                                                                                                    | 0.0002                                                                                            | +0.0025                                                                                       | +0,00 %                                                                                                    | 11.00.40                                                                                                    | 0.00.                                                                      |
|                                                                                           | . 10                                                                                                    |                                                                                                    |                                                                                |                                                                          |            | >             | <                                                                                                    |                                                                                                   | lut)                                                                                          |                                                                                                    |                                                                                                    | >                                                                          |
| 📈 TADAWUL ALL SHARES IND                                                                  | EX (Chart) 📃 🗖                                                                                                    | 🔀 🖾 A                                                                                                    | BU DHABI                                                                       |                                                                          | AL INDEX   | (Cha          | rt) 💶 🗖 🗙                                                                                                    | DFM INDE                                                                                          | (Chart)                                                                                       |                                                                                                    |                                                                                                    | - 🗆 🗙                                                                      |
| TADAWUL A., Index H                                                                       | 16,334.64 <b>+</b> 6,333.4<br>.:6,288.28 +45.13 +0                                                                                                    | .7 III /                                                                                                    | ABU DHABI .                                                                    | . Index<br>Abu D                                                         | habiSt L   | 12,373        | .36 2,343.25<br>.75 -29.86 -1.26                                                                                                    | DFM INDEX                                                                                         | Index<br>Dubai Fin                                                                            | H:1,33<br>anc., L:1,33                                                                                                    | 71.72 🔺<br>84.52 -1                                                                                                    | 1,341.06<br>9.74 -1.45                                                     |
| 12 08 09 10 11 12 08<br>19/12 20/12                                                       | 0.320<br>6,300<br>6,280<br>8,09 10 11 12<br>21/12                                                                                                    |                                                                                                    | ) 07 08<br>20/12                                                               | . 09                                                                     | 10 06 0    | 07 0<br>21/12 | 2,400<br>2,380<br>2,380<br>2,380<br>2,380<br>8 09 10                                                                                                    | 06 07 08 20/12                                                                                    | 3 09 10                                                                                       | 06 07 1                                                                                                    | 08 09                                                                                                    | 1,376<br>1,360<br>1,340,96<br>1,328<br>10                                  |
| 🎹 Gainers Middle East                                                                     |                                                                                                    |                                                                                                    |                                                                                | EE                                                                       |            | Lose          | ers Middle East                                                                                                    |                                                                                                   |                                                                                               |                                                                                                    | ĺ                                                                                                    | _ 🗆 🗙                                                                      |
| All C., Ti., Hame                                                                         | Last         Last Tin           25:00         07:21:5           Di         80:50         07:59:13           & P         77:50         11:05:00           CO         26:40         11:06:20           NT         33:50         07:21:00           1         1:89         06:42:44           10         76:00         07:22:50 | Net chg.           0         +3.00           3         +6.70           9         +5.50           1         +2.10           4         +2.50           5         +0.13           3         -2.00 | Chg % C<br>+13.64%<br>+9.08%<br>+7.64%<br>+8.64%<br>+8.06%<br>+7.39%<br>-2.56% | Close (pr<br>22.0<br>73.8<br>72.0<br>24.3<br>24.3<br>31.0<br>1.7<br>78 0 |            |               | Name           ESTERAD INVESTME           METHAQ TAKAFUL IN           AL-AHLEIA HOLDING           EKTTITAB HOLDING           OULF CEMENT CO AB           NATIONAL BANK OF L           REAL ESTATE TRADE | Last<br>NT C 0.11<br>ISUR 1.05<br>COM 13.00<br>CO. K 19.50<br>ED1 0.76<br>JMM 1.85<br>E CEN 62.00 | Last Time<br>07:13:24<br>06:59:37<br>07:29:52<br>07:29:22<br>06:15:55<br>08:43:40<br>07:20-42 | Net chg.         0           -0.02         -           -0.11         -           -1.00         -           -1.50         -           -0.05         -           -0.11         - | Chog %         Clic           12.70 %         -           -9.48 %         -           -7.14 %         -           -6.25 %         -           -6.25 %         - | Se (pr<br>0.125 ▲<br>1.16 ■<br>14.00<br>21.00<br>0.80<br>1.76 ↓<br>56 ∩0 ↓ |
| Middle East News (Bahrain                                                                 | n,Saudi Arabia,Unite                                                                                                    | ed Arab Em                                                                                                    | nirates ,On                                                                    | nan,Kuv                                                                  | vait ,Qata | ar)           | renda                                                                                                    |                                                                                                   |                                                                                               |                                                                                                    |                                                                                                    | - 🗆 🛛                                                                      |
| Headline Search.,.                                                                        | Predefined News :                                                                                                    | Search                                                                                                    | *                                                                              | MyList/                                                                  | Portfolio  | 6             | ~                                                                                                    |                                                                                                   |                                                                                               |                                                                                                    |                                                                                                    | 23 🕨                                                                       |
| DJ UPDATE: Saudi's Almarai Buys Ar                                                        | gentina's Fondomonte Foi                                                                                                    | SAR312M                                                                                                    |                                                                                |                                                                          |            |               |                                                                                                    | 11:00:58 /                                                                                        | 21/12/11                                                                                      | DJN                                                                                                    |                                                                                                    |                                                                            |
| 2RESS RELEASE: Fitch: Belgian Bank Ratings Driven by Support 11:00:37 / 21/1/2/11 DJN 🚾 📮 |                                                                                                    |                                                                                                    |                                                                                |                                                                          |            |               | 000 🖨                                                                                                    |                                                                                                   |                                                                                               |                                                                                                    |                                                                                                    |                                                                            |
| *DJ Fitch: Belgian Bank Ratings Drive                                                     | DJ Fitch: Belgian Bank Ratings Driven by Support 11:00:37 / 21/12/11 DJN 🚾 🗐                                                                                                    |                                                                                                    |                                                                                |                                                                          |            |               |                                                                                                    |                                                                                                   |                                                                                               |                                                                                                    |                                                                                                    |                                                                            |
| *DJ DME Oman Feb Crude Settles At                                                         | \$107.09/Bbl Dec 21, +\$3                                                                                                    | 21                                                                                                    |                                                                                |                                                                          |            |               |                                                                                                    | 09:35:08 /                                                                                        | 21/12/11                                                                                      | DJN                                                                                                    |                                                                                                    | -                                                                          |
| DJ Saudi Almarai Buys 100% Of Arge                                                        | )J Saudi Almarai Buys 100% Of Argentina's Fondomonte For SAR312M 08:42:22 / 21/12/11 DJN 🚾 🗐                                                                                                    |                                                                                                    |                                                                                |                                                                          |            |               |                                                                                                    |                                                                                                   |                                                                                               |                                                                                                    |                                                                                                    |                                                                            |
| *DJ Saudi Almarai Buys 100% Of Arg                                                        | entina's Fondomonte S.A.                                                                                                    | For SAR312M                                                                                                    | ٨                                                                              |                                                                          | _          | _             |                                                                                                    | 08:26:25 /                                                                                        | 21/12/11                                                                                      | DJN                                                                                                    |                                                                                                    | 000                                                                        |
| PHOENIX OROUP SAYS GROUP FIL                                                              | NANCE VIRECTOR, JONA                                                                                                    | THAN YATES                                                                                                    | WILL BE L                                                                      | EAMING                                                                   |            |               |                                                                                                    | 08:24:03                                                                                          | 2-1712/11                                                                                     | dpank+X                                                                                                    |                                                                                                    |                                                                            |

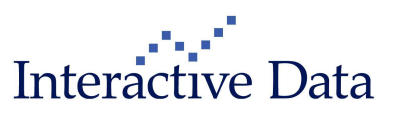

## 3.2 **Contributed data content: OTC Data Services (all)**

### 3.2.1 OTC Data Services – background

OTC Data Services is a content service covering global over-the-counter treasury prices, contributed by leading market players in the foreign exchange, precious metals, money and fixed income markets.

For more information on OTC Data Services, please check <u>http://www.interactivedata.com/uploads/File/2010-Q4/rts/OTC 101220.pdf</u>.

For a list of all contributors, please contact your Interactive Data account representative.

The OTC Data Services content is available via various instrument type specific packages and bundled in the PrimeTerminal product packages Advisor and Basic as following:

|                 | Advisor Bundle | Basic Bundle |
|-----------------|----------------|--------------|
| Premium FX      | Х              | -            |
| Select FX       |                | X            |
| Money Markets   | X              | X            |
| BBA Libor       | X              | X            |
| Precious Metals | X              | X            |
| Fixed Income    | X              | X            |
| Energy          | Х              | Х            |

## 3.2.2 OTC Data Services Screener (all)

A new **screener** is now available to ease searching for quotations available via the OTC Data Services packages.

This new screener is available via Screener – OTC Data Services.

It allows searching for composite notations. All single contributor notations are available with the known workflow via the **All Markets Clip**.

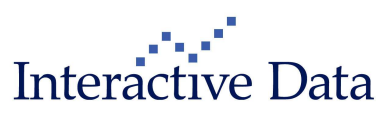

#### Examples:

To search for example by all EUR Forward Rate Agreements, use

- Currency = Euro
- Category = FRA

| 🖸 OTC Data Services   |           |                                       |       |        |  |
|-----------------------|-----------|---------------------------------------|-------|--------|--|
| General               |           |                                       |       |        |  |
| Fundamental data      |           |                                       |       |        |  |
| Criteria              | Condition |                                       | Value | Format |  |
| Search term           | =         |                                       |       |        |  |
| Base currency         | =         |                                       | All   |        |  |
| Currency              | =         | l                                     | Euro  |        |  |
| Category              | =         | 1                                     | FRA   |        |  |
| Туре                  | =         | i i i i i i i i i i i i i i i i i i i | All   |        |  |
| Subtype               | =         |                                       | All   |        |  |
| Period                | =         |                                       | All   |        |  |
| Period type           | =         | i.                                    | All   |        |  |
| Unit                  | =         | i i i i i i i i i i i i i i i i i i i | All   |        |  |
| Price update          | =         | i.                                    | All   |        |  |
| Key figures           |           |                                       |       |        |  |
| Criteria              |           | Condition                             | Value | Format |  |
| Click to add criteria |           |                                       |       |        |  |
|                       |           |                                       |       |        |  |
| Sort by               |           |                                       |       |        |  |
| Sort by               |           | Sort order                            |       |        |  |
| Name                  |           | Ascending                             |       |        |  |

To search for example for USD EUR FX Swap Points, use

- Currency = Euro
- Base Currency = US Dollar
- Category = FORWARD

Sorting by Days duration returns the curve in tenors from ON to 2Y.

| OTC Data Services     |           |            |           |  |        |  |
|-----------------------|-----------|------------|-----------|--|--------|--|
| General               |           |            |           |  |        |  |
| Fundamental data      |           |            |           |  |        |  |
| Criteria              | Condition |            | Value     |  | Format |  |
| Search term           | =         |            |           |  |        |  |
| Base currency         | =         | I          | US Dollar |  |        |  |
| Currency              | =         |            | Euro      |  |        |  |
| Category              | =         |            | FORWARD   |  |        |  |
| Туре                  | =         | 1          | All       |  |        |  |
| Subtype               | =         |            | All       |  |        |  |
| Period                | =         | 1          | All       |  |        |  |
| Period type           | =         | 1          | All       |  |        |  |
| Unit                  | =         | 1          | All       |  |        |  |
| Price update          | =         | 1          | All       |  |        |  |
| Key figures           |           |            |           |  |        |  |
| Criteria              |           | Condition  | Value     |  | Format |  |
| Click to add criteria |           |            |           |  |        |  |
|                       |           |            |           |  |        |  |
| Sort by               |           |            |           |  |        |  |
| Sort by               |           | Sort order |           |  |        |  |
| Days duration         |           | Ascending  |           |  |        |  |

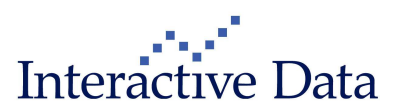

#### 3.2.2.1 Phase 2

Within phase 2, scheduled for the March 2012 release, a new categorisation system for

- Category
- Type
- Subtype

is scheduled to be available with a completely hierarchical system. Furthermore, users will be able to search by single contributor.

# 3.2.3 Reference data completely available in Full Quote Clip and List Clip (all)

Reference data that is available in the Full Quote Clip is now also fully available in the List Clip:

The data fields Price Update and Unit have been added to the List Clip via the menu "Set OTC Data Services data"

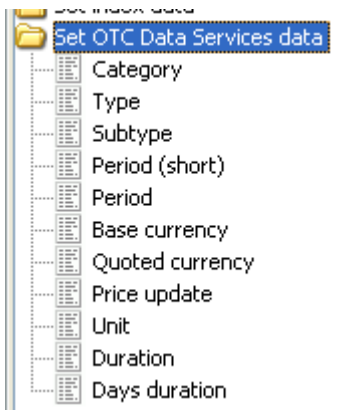

A bug has been identified and fixed that caused the reference data fields to be empty in specific cases.

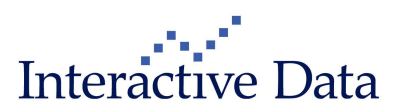

## 3.3 Asset Class: Stocks

## 3.3.1 S&P Capital IQ Estimates and Recommendations (subscription only)

S&P Capital IQ Estimates and Recommendations will be available via **PrimeTerminal** as optional package in Q1 2012 (technically implemented).

S&P describe their service as follows:

"S&P Capital IQ offers detailed and consensus global estimates data, bolstering our internationally recognized fundamental research. With our 4,000-person research team supporting a deeply integrated data model combining proprietary data collection with select third-party content our datasets are deployed at 4,200+ investment managers, investment banks, and corporations worldwide. The S&P Capital IQ Estimates cover over 20,000 active companies from 700 estimates contributors."

| 🗱 INTERNATIONAL BUSI         | VESS MACHINES (/              | Analyst repor            | t)                |                    |
|------------------------------|-------------------------------|--------------------------|-------------------|--------------------|
| IBM.NYS 💼 🖬 II               | NTERNATIONAL BU               | SINESS MACH              | IINES             | Stock              |
| ▲ 183.295 -0.28 -0<br>NYSE   | . <b>15%</b> USD 17<br>US4592 | :11:38 19.12.1<br>001014 | 1 G<br>Analyst re | )uote quality: DLY |
| S&P Capital IQ Analyst Reco  | mmendations                   | v                        |                   | ~                  |
|                              | current                       | 1w                       | 1m                | 3m                 |
| Recommendations              | 2.16                          | 2.16                     | 2.10              | 1.96               |
| Number of analysts           | 31                            | 31                       | 31                | 27                 |
| Buy                          | 11                            | 11                       | 12                | 12                 |
| Overweight                   | 4                             | 4                        | 4                 | 4                  |
| Hold                         | 16                            | 16                       | 15                | 11                 |
| Underweight                  | 0                             | 0                        | 0                 | 0                  |
| Sell                         | 0                             | 0                        | 0                 | 0                  |
| S&P Capital IQ Analyst Estim | nations                       |                          |                   |                    |
| Key figures 2011(e)          | current                       | Prev month               | Prev quarter      |                    |
| EPS (USD)                    | 12.98                         | 12.98                    | 12.90             |                    |
| P/E ratio                    | 14.14                         | 14.36                    | 12.50             |                    |
| Cash flow (USD)              | 17.17                         | 17.17                    | 17.27             |                    |
| EPS Growth (%)               | 13.41                         | 13.36                    | 12.71             |                    |
| Key figures                  | 2012(e)                       | 2011(e)                  | 2010(e)           |                    |
| EPS (USD)                    | 14.34                         | 12.98                    | 11.45             |                    |
| P/E ratio                    | 12.80                         | 14.14                    | 12.82             |                    |
| Cash flow (USD)              | 19.14                         | 17.17                    | 14.76             |                    |
| Net assets per share (USD)   | 7.33                          | 2.07                     | n;a.              |                    |
| Target figures               | 2012(e)                       | 2011(e)                  | 2010(e)           |                    |
| Sales                        | 110,726.00                    | 107,180.00               | 99,084.70         |                    |
| EBIT (Mio. USD)              | 22,824.00                     | 21,492.70                | 19,167.40         |                    |
| EBITDA (Mio. USD)            | 27,782.00                     | 26,575.00                | 24,047.70         |                    |
| Net debt (Mio. USD)          | 13,054.00                     | 17,084.90                | 14,394.80         |                    |
| Dividend                     | 2012(e)                       | 2011(e)                  | 2010(e)           |                    |
| Dividends (USD)              | 3.00                          | 2.88                     | 2.48              |                    |
| Dividend yield (%)           | 1.63                          | 1.57                     | 1.69              | *                  |

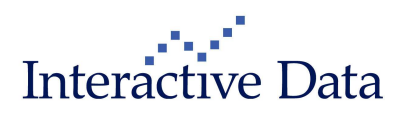

#### 3.3.1.1 The following packages are available

|                                                                          | Laris<br>Sales<br>product | Available via this package are                                                                               |
|--------------------------------------------------------------------------|---------------------------|----------------------------------------------------------------------------------------------------|
| Capital IQ Estimates & Recommendations for PrimeTerminal Pro             | 30165                     | <ul> <li>S&amp;P Capital IQ Estimations<br/>and Recommendations</li> </ul>                                   |
|                                                                          |                           | <ul> <li>Visualization in PrimeTerminal</li> </ul>                                                           |
| Capital IQ Estimates & Recommendations<br>for PrimeTerminal Pro - Export | 30345                     | <ul> <li>Export via DDE or XLPort</li> <li>Content requires subscription<br/>to the package 30165</li> </ul> |

#### 3.3.1.2 Display

#### 3.3.1.2.1 Display in Full Quote Clip

Within the Full Quote Clip, the major estimates are available.

| IBM.NYS 📄 💌                  | NTERNATIONAL BUSINE        | ESS MAC  | HINES                 | Sto            |
|------------------------------|----------------------------|----------|-----------------------|----------------|
| ×183.33 -0.24 -0             | .13% USD 17:09:0           | 2 19.12. | 11 Quo                | te quality: DI |
| NYSE                         | US45920010                 | 014      | Full Quote            | 1              |
| Full Quote                   |                            |          |                       |                |
| Last size 10                 | D Open                     | 184.13   | Volume                | 1,573,871      |
| Bid size 10                  | 0 High                     | 184.69   | Trading vol.          | n.a.           |
| Bid 183.3                    | Low                        | 183.23   | Number of trades      | 9,434          |
| Ask 183.3                    | Close (previous day)       | 183.57   | High (250d)           | 194.90         |
| Ask size 10                  | D VWAP                     | 183.9535 | Low (250d)            | 144.33         |
| Pre/Post Price 184.5         | 5 Pre/Post Size            | 100      | Pre/Post Volume       | 7,000          |
| Time&Date 15:29:32 19.12.1   | 1 Pre/Post Number of Trade | es 47    | Pre/Post Trading vol. | 1,290,348      |
| Local ID n.                  | . Perf % 1w                | -5.65%   | Vola 1w               | 9.98           |
| Market cap (m)(USD) 398,197. | Perf% 3m                   | +8.12%   | Vola 3m               | 25.23          |
| Sector Technolog             | y Penf% 1y                 | +26.99%  | Vola 1y               | 22.26          |
|                              | Perf % YTD                 | +25.08%  | Avg rec               | 2.16           |
| Dividend (USD) 0.7           | 5 Dividend (annYUSDY2010   | )) 2.50  | EPS(USD) 2008         | 9.07           |
| Ex Dividend Date 08.11.1     | 1 Div Yield (%)(2010)      | 1.36     | P/E (e)               | 20.22          |
| EPS(eYUSD)2010 11.4          | 5 P/E(e) 2010              | 12.82    | CFS(eYUSD) 2010       | 14.76          |
| EPS(eYUSD) 2011 12.9         | B P/E(e) 2011              | 14.14    | CFS(eYUSD) 2011       | 17.17          |
| EPS(e)(USD) 2012 14.3        | 4 P/E(e) 2012              | 12.80    | CFS(e)(USD) 2012      | 19.14          |
| Dividend(e)(USD) 2010 2.4    | B Dividend yield(e) 2010   | 1.69     | EBIT(e) 2010          | 19,167.40      |
| Dividend(e)(USD) 2011 2.8    | B Dividend yield(e) 2011   | 1.57     | EBIT(e) 2011          | 21,492.70      |
| Dividend(e)(USD) 2012 3.0    | D Dividend yield(e) 2012   | 1.63     | EBIT(e) 2012          | 22,824.00      |

For more detailed overviews, the data is also available via a dedicated **Report Clip Analyst Report** and via the **List Clip** 

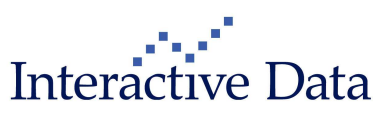

#### 3.3.1.2.2 Display in the Analyst report

## The **Analyst report** provides more a detailed overview of S&P Capital IQ Analyst Recommendations and Estimations.

| SE INTERNATIONAL BUSINESS        | 6 MACHINES (A                                         | alyst repor | i)           |          |  |  |  |  |  |
|----------------------------------|-------------------------------------------------------|-------------|--------------|----------|--|--|--|--|--|
| IBM.NYS 💼 📧 INTER                | RNATIONAL BU                                          | SINESS MACH | IINES        | Stock    |  |  |  |  |  |
| - 183.295 -0.28 -0.15%           | -0.28 -0.15% USD 17:11:38 19.12.11 Quote quality: DLY |             |              |          |  |  |  |  |  |
| NYSE                             | US4592                                                | 001014      | Analyst re   | port 🗸 🗸 |  |  |  |  |  |
| S&P Capital IQ Analyst Recomm    | S&P Capital IQ Analyst Recommendations                |             |              |          |  |  |  |  |  |
|                                  | current                                               | 1w          | 1m           | 3m       |  |  |  |  |  |
| Recommendations                  | 2.16                                                  | 2.16        | 2.10         | 1.96     |  |  |  |  |  |
| Number of analysts               | 31                                                    | 31          | 31           | 27       |  |  |  |  |  |
| Buy                              | 11                                                    | 11          | 12           | 12       |  |  |  |  |  |
| Overweight                       | 4                                                     | 4           | 4            | 4        |  |  |  |  |  |
| Hold                             | 16                                                    | 16          | 15           | 11       |  |  |  |  |  |
| Underweight                      | 0                                                     | 0           | 0            | 0        |  |  |  |  |  |
| Sell                             | 0                                                     | 0           | 0            | 0        |  |  |  |  |  |
| S&P Capital IQ Analyst Estimatio | ns                                                    |             |              |          |  |  |  |  |  |
| Key figures 2011(e)              | current                                               | Prev month  | Prev quarter |          |  |  |  |  |  |
| EPS (USD)                        | 12.98                                                 | 12.98       | 12.90        |          |  |  |  |  |  |
| P/E ratio                        | 14.14                                                 | 14.36       | 12.50        |          |  |  |  |  |  |
| Cash flow (USD)                  | 17.17                                                 | 17.17       | 17.27        |          |  |  |  |  |  |
| EPS Growth (%)                   | 13.41                                                 | 13.36       | 12.71        |          |  |  |  |  |  |
| Key figures                      | 2012(e)                                               | 2011(e)     | 2010(e)      |          |  |  |  |  |  |
| EPS (USD)                        | 14.34                                                 | 12.98       | 11.45        |          |  |  |  |  |  |
| P/E ratio                        | 12.80                                                 | 14.14       | 12.82        |          |  |  |  |  |  |
| Cash flow (USD)                  | 19.14                                                 | 17.17       | 14.76        |          |  |  |  |  |  |
| Net assets per share (USD)       | 7.33                                                  | 2.07        | n,a.         |          |  |  |  |  |  |
| Target figures                   | 2012(e)                                               | 2011(e)     | 2010(e)      |          |  |  |  |  |  |
| Sales                            | 110,726.00                                            | 107,180.00  | 99,084.70    |          |  |  |  |  |  |
| EBIT (Mio. USD)                  | 22,824.00                                             | 21,492.70   | 19,167.40    |          |  |  |  |  |  |
| EBITDA (Mio. USD)                | 27,782.00                                             | 26,575.00   | 24,047.70    |          |  |  |  |  |  |
| Net debt (Mio, USD)              | 13,054.00                                             | 17,084.90   | 14,394.80    |          |  |  |  |  |  |
| Dividend                         | 2012(e)                                               | 2011(e)     | 2010(e)      |          |  |  |  |  |  |
| Dividends (USD)                  | 3.00                                                  | 2.88        | 2.48         |          |  |  |  |  |  |
| Dividend yield (%)               | 1.63                                                  | 1.57        | 1.69         | ~        |  |  |  |  |  |

The Average Recommendation is calculated by the following weights:

|             | Weight |
|-------------|--------|
| Buy         | 1      |
| Overweight  | 2      |
| Hold        | 3      |
| Underweight | 4      |
| Sell        | 5      |

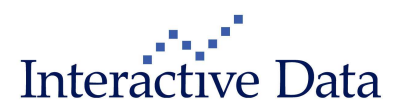

#### 3.3.1.2.3 Display in the List Clip

Average Recommendation and Estimations are also available elementized field by field within in the List Clip via the menu Set stocks data  $\rightarrow$  Analyst data.

| 🚞 Set stocks data         |
|---------------------------|
| Sector                    |
| EPS                       |
| EPS Currency              |
| P/E                       |
| 🗄 🛅 Dividends             |
| 🖨 🧰 Analyst report        |
| Avg Recommendation        |
| 🖶 🧰 EPS(e)                |
| 🖻 🧰 DPS(e)                |
| 🖶 🚞 Dividend Yield(e)     |
| 🖶 🛅 CFS(e)                |
| 🖶 🛅 P/E(e)                |
| 🗎 🖻 🛅 P/C(e)              |
| 🖶 🛅 PEG(e)                |
| 🖶 🛅 EBIT(e)               |
| 🗄 🛅 EBITDA(e)             |
| 🗄 🛅 Technical Key Figures |

This allows inclusion of the data in any watch list or **MyList/Portfolio**, as well as ranking and comparing by figures such as the highest dividend yield estimation or the highest earnings per share estimation.

#### 3.3.1.3 Searching / Screening by Estimations

Within the **Stocks Screener**, selected estimations are also available for screening and filtering stocks fitting to criteria set by the user.

The following key figures are available for screening for the current fiscal year, the previous and the next fiscal year.

- Dividend yield (e) (%)
- Price /cash flow ratio (e)
- Price earnings growth (e)
- P/E(e)

#### 3.3.1.4 Exporting

Exporting is available from the List Clip for the selected data fields.

- Values only. Use Copy...to clipboard, go to the target document and choose paste
- Via DDE: only available if the export package is subscribed to
- Via XLPort: only available if the export package is subscribed to

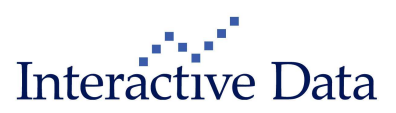

## 3.3.2 RepRisk AG reputational risk indicators (subscription only)

Interactive Data has partnered with RepRisk AG, the leading provider of Environmental Social and Governance (ESG) business intelligence, to add their content to **PrimeTerminal**.

| 🕵 BAYER ORD REG SHS (                      | RepRisk)                                                                                                    |                                                                                                    |                                                                                                |                                                                                                    |                          |                           |                |  |  |
|--------------------------------------------|----------------------------------------------------------------------------------------------------|----------------------------------------------------------------------------------------------------|------------------------------------------------------------------------------------------------|----------------------------------------------------------------------------------------------------|--------------------------|---------------------------|----------------|--|--|
| BAYN.ETR 📄 💌 E                             | AYER OR                                                                                                    | D REG 8                                                                                                    | SHS                                                                                            |                                                                                                    |                          |                           | Stock          |  |  |
| 47.155 +0.16 +                             | 0.35%                                                                                                    | EUR 1                                                                                                    | 6:55:18 21                                                                                     | 1/12/11                                                                                                    | (                        | Quote quality             | CDLY           |  |  |
| Xetra                                      |                                                                                                    | DE000                                                                                                    | BAY0017                                                                                        |                                                                                                    | RepRisk                  |                           | ~              |  |  |
| RenRisk Sector Selection                   |                                                                                                    | - Wat                                                                                                    | Drift CO                                                                                       |                                                                                                    | (177)                    |                           | -              |  |  |
|                                            | and the second second                                                                                                    |                                                                                                    |                                                                                                | 111                                                                                                    |                          |                           | 1              |  |  |
| Chemicals 🛛 👻                              |                                                                                                    | /harmaceu                                                                                                    | uticals and                                                                                    | 💙                                                                                                    | Please s                 | elect                     | Y              |  |  |
| RepRisk Chart                              |                                                                                                    |                                                                                                    |                                                                                                |                                                                                                    |                          |                           | -              |  |  |
| BAYN.ETR EChemicals                        | Pharma                                                                                                    | ceuticals                                                                                                    | and Biotech                                                                                    | hnology                                                                                                    |                          | Leo eo l                  |                |  |  |
|                                            | - West worke                                                                                                    | CONFIGURATION OF                                                                                                    | Contraction of the second second                                                               | and the second second s | -k-                      | 09.02                     | (analysis)     |  |  |
|                                            |                                                                                                    | 04/0                                                                                                    | 8/2011                                                                                         |                                                                                                    | 1-ds-m                   | 6                         | 30.00          |  |  |
|                                            |                                                                                                    | RRL                                                                                                    | PAVN PTRY                                                                                      | 59.00                                                                                                    |                          | _                         | 49.00          |  |  |
|                                            | when                                                                                                    | RRI                                                                                                    | BRINGLING                                                                                      | 34.00                                                                                                    |                          |                           | 40.00          |  |  |
| Distance.                                  |                                                                                                    | RRI                                                                                                    |                                                                                                | 49.00                                                                                                    |                          | STN /                     | and the second |  |  |
|                                            |                                                                                                    | -                                                                                                    |                                                                                                |                                                                                                    | 04/08/201                | A 1 3                     | 20.00          |  |  |
| May lup Jul Aug Sep Oct I                  | Nov Dec J                                                                                                    | To Feb N                                                                                                    | Aar Ant Ma                                                                                     | w. Jun                                                                                                    | but Aug Sep (            | Oct Nov                   | 20.00          |  |  |
| RepRisk Indicators                         | 100 0 00 00                                                                                                    | an res                                                                                                    |                                                                                                | 10 pan                                                                                                    | but you out              | Det net                   |                |  |  |
| Indicator                                  | RRI Date                                                                                                    | RRI Peak                                                                                                    | Date Peak                                                                                      | Trough                                                                                                    | Date Trough Cha          | ange (1m) Trer            | nd (1m)        |  |  |
| BAYN.ETR                                   | 49 21/12                                                                                                    | /11 58                                                                                                    | 31/07/11                                                                                       | 22                                                                                                    | 26/01/10                 | +28.95%                   | 11             |  |  |
| Chemicals                                  | 43 21/12                                                                                                    | /11 48                                                                                                    | 31/08/10                                                                                       | 18                                                                                                    | 28/02/10                 | -4.44%                    | -2             |  |  |
| Pharmaceuticals and Biotec                 | 69 21/12                                                                                                    | /11 70                                                                                                    | 30/11/11                                                                                       | 0                                                                                                    | 25/04/10                 | -5.48%                    | -4             |  |  |
|                                            |                                                                                                    | 1                                                                                                    | 4 10                                                                                           |                                                                                                    | 1                        |                           |                |  |  |
| RepRisk News                               |                                                                                                    |                                                                                                    |                                                                                                |                                                                                                    | 1/2007/000               | 2000 1000 100             | 13             |  |  |
| He:<br>ID was to pool the list of worst po | adline                                                                                                    |                                                                                                    | Anda BRA                                                                                       | loor                                                                                                    | Date<br>20:00 / 07/12/11 | Supplier                  |                |  |  |
| Bayer topped the hist of worst po          | muters for p                                                                                                    | PASE                                                                                                    | DuPopt and                                                                                     | 00.0                                                                                                    | 0:007077271              | PEPRISK                   | ^              |  |  |
| Monsanto Dow Bayer and othe                | stried in m                                                                                                    | n, onor,                                                                                                    | in India for                                                                                   | 00:0                                                                                                    | 0:00 / 01/12/11          | REPRISK                   | 1              |  |  |
| Raver's neonicotinoid pesticide            | < hlamed fr                                                                                                    | or drastic r                                                                                                    | decline in b                                                                                   | 00:0                                                                                                    | 10:00 / 24/11/11         | REPRISK                   | - 3            |  |  |
| Shell and others obstruct clima            | te policies,                                                                                                    | fund anti-                                                                                                    | ISball and others obstruct climate policies fund anti-climate sci. 00:00:00 / 22/11/11 REPRISK |                                                                                                    |                          |                           |                |  |  |
| RenRisk Report                             | and the second second se | and the second second se | connate sci.                                                                                   | and the second second s |                          | 14 K 8 S 10 S 5 K 1 S 5 K |                |  |  |
| Ttoblaon Itoport                           |                                                                                                    |                                                                                                    | -cimate sci                                                                                    | and Press                                                                                                    |                          |                           |                |  |  |
| RepPick Peport                             |                                                                                                    |                                                                                                    | -crimate sci                                                                                   |                                                                                                    |                          |                           |                |  |  |
| 🔀 RepRisk Report                           |                                                                                                    |                                                                                                    | -crimate scr                                                                                   |                                                                                                    |                          |                           |                |  |  |
| 😹 RepRisk Report                           |                                                                                                    |                                                                                                    | -crimate scr                                                                                   |                                                                                                    | PE                       | DRICK                     | ംത്ര           |  |  |

RepRisk AG describes the content and methodology as follows:

#### 3.3.2.1 Introduction

"RepRisk is the leading provider of dynamic business intelligence on environmental, social and governance risks. Our analysts focus on monitoring issues meaning that RepRisk's business intelligence allows you to identify and assess the environmental, social and governance issues, which may present financial, reputational, and ethical risks"<sup>1</sup>

#### 3.3.2.2 Methodology

"RepRisk's assessment of the environmental and social performance of a company is based on the company's activities in the field as observed by independent third parties, and is not derived from information provided by the company itself."<sup>2</sup>

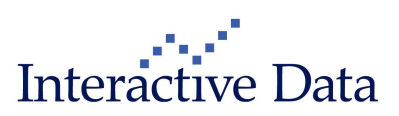

<sup>&</sup>lt;sup>1</sup> Source: http://www.reprisk.com/

<sup>&</sup>lt;sup>2</sup> Source: http://www.reprisk.com/repriskmethodology/

#### Page 19 of 39

#### 3.3.2.3 RepRisk Index (RRI)

"The RepRisk Index (RRI) is a quantitative risk measure that captures criticism and quantifies a company's or project's exposure to controversial environmental and social issues. It does not measure a company's or project's overall reputation, but rather is an indicator of a company's or project's reputational risk. It facilitates an initial assessment of the risks associated with investments or business relationships, allows the comparison of a company's exposure with that of its peers, and helps track risk trends over time.

The RepRisk Index ranges from zero (lowest) to 100 (highest). It is calculated based on the influence of news sources, the frequency and timing of the news, as well as the news content, including the severity (harshness) and novelty (newness) of the issues addressed. In order to ensure a balanced and objective rating and weighting, news is only entered once into the database, unless it is escalated to a more influential source, appears again after six weeks or additional issues emerge."<sup>3</sup>

"The RRI is calibrated as follows:

- 0-24 low risk exposure
- 25-49 medium risk exposure
- 50-74 high risk exposure
- 75-100 very high risk exposure"<sup>4</sup>

"The RRI emphasizes companies which are newly criticized or have had less criticism in the past. Expressed differently, companies with a lot of criticism in the past are less sensitive to new allegations. If no new criticism is captured, the RRI of a company decays to zero over a period of two years. The RRI does not depend on the sequence of news."<sup>5</sup>

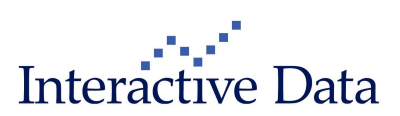

<sup>&</sup>lt;sup>3</sup> Source: http://www.reprisk.com/repriskmethodology/

<sup>&</sup>lt;sup>4</sup> Source: http://www.reprisk.com/repriskmethodology/

<sup>&</sup>lt;sup>5</sup> Source: http://www.reprisk.com/repriskmethodology/

#### 3.3.2.4 Display

#### 3.3.2.4.1 Display in Report Clip RepRisk

The content is available by context sensitive navigation from the company/stock quote in a dedicated report, called **RepRisk Report Clip**. This clip provides instant graphical and tabular overview over the company and sectors' reputational risk indicator, allowing comparison of the current or historic indicators.

| 🗱 BAYER ORD REG SHS (                                                                                                    | RepRisk                                                                            | )                                                                   |                                                                         |                                                   |                                                                                           | _                                                                            |                                                           |
|----------------------------------------------------------------------------------------------------|------------------------------------------------------------------------------------|---------------------------------------------------------------------|-------------------------------------------------------------------------|---------------------------------------------------|-------------------------------------------------------------------------------------------|------------------------------------------------------------------------------|-----------------------------------------------------------|
| BAYN.ETR 📄 🖬 E                                                                                                    | AYER OF                                                                            | RD REG                                                              | зня                                                                     |                                                   |                                                                                           |                                                                              | Stock                                                     |
| 47.155 +0.16 +                                                                                                    | 0.35%                                                                              | EUR 1                                                               | 6:55:18 21                                                              | 1/12/11                                           |                                                                                           | Quote qua                                                                    | lity: DLY                                                 |
| Xetra                                                                                                    |                                                                                    | DE000                                                               | BAY0017                                                                 |                                                   | RepRis                                                                                    | sk                                                                           | ~                                                         |
| RepRisk Sector Selection                                                                                                    |                                                                                    |                                                                     |                                                                         |                                                   |                                                                                           |                                                                              |                                                           |
| 🗹 Chemicals 💌                                                                                                    |                                                                                    | Pharmace                                                            | uticals and.                                                            | . 🗸                                               | Pleas                                                                                     | e select                                                                     | ~                                                         |
| RepRisk Chart                                                                                                    |                                                                                    |                                                                     |                                                                         |                                                   |                                                                                           |                                                                              |                                                           |
| BAYN.ETR EChemicals                                                                                                    | Pharma                                                                             | aceuticals                                                          | and Biotech                                                             | noloav                                            |                                                                                           | Leo er                                                                       | 00.00                                                     |
| Mav Jun Jul Aug Sep Oct (<br>RepRisk Indicators<br>Indicator<br>BAYN.ETR<br>Chemicals                                                                                                    | Nov Dec ,<br>RRI Date<br>49 21/11<br>43 21/12                                      | Jan Feb M<br>RRI Peak<br>2/11 58<br>2/11 48                         | 8/2011<br>(BAYN.ETR)<br>far Aor Ma<br>Date Peak<br>31/07/11<br>31/08/10 | 59.00<br>34.00<br>49.00<br>tv Jun<br>Trough<br>22 | 04/08/<br>Jul Aug Se<br>26/01/10<br>28/02/10<br>28/02/10                                  | 2011<br>2011<br>20 Oct Nov<br>Change (1m) 1<br>+28,95%<br>-4,44%             | 60.00<br>49.00<br>40.00<br>20.00<br>rend (1m)<br>11<br>-2 |
| Pharmaceuticals and Biotec                                                                                                    | 69 21/12                                                                           | 2/11 70                                                             | 30/11/11                                                                | 0                                                 | 25/04/10                                                                                  | -5.48%                                                                       | -4                                                        |
| RepRisk News                                                                                                    |                                                                                    | <u></u>                                                             | 6 - 28                                                                  |                                                   | 4                                                                                         |                                                                              | TR.                                                       |
| Hei<br>IBayer topped the list of worst po<br>Permanent People's Tribunal ac<br>Monsanto, Dow, Bayer and othe<br>IBayer's neonicotinoid pesticide<br>IShell and others obstruct olima<br><b>RepRisk Report</b><br>RepRisk Report | adline<br>olluters for<br>couses Bay<br>rs tried in r<br>s blamed 1<br>te policies | producing<br>rer, BASF,<br>nock courf<br>for drastic<br>, fund anti | toxic BPA<br>DuPont and<br>in India for<br>decline in b<br>colimate soi | 00:0                                              | Date<br>0:00 / 07/12,<br>0:00 / 07/12,<br>0:00 / 01/12,<br>0:00 / 24/11,<br>0:00 / 22/11, | Suppli<br>M1 REPRISK<br>M1 REPRISK<br>M1 REPRISK<br>M1 REPRISK<br>M1 REPRISK |                                                           |
|                                                                                                    |                                                                                    |                                                                     |                                                                         |                                                   | R                                                                                         | EPRIS                                                                        | K                                                         |

The screenshot shows the **RepRisk Report Clip** based on the RepRisk Expert product entitlement. For an overview of all RepRisk product packages available, please refer to chapter  $\rightarrow$  3.3.2.4.4.

Within the graphical visualization the user can compare the company indicator to up to 3 sector indicators historically, to identify for example time frames, where for example the sector Chemicals had a comparably low reputational risk, but a company such as Bayer AG had a comparably high reputational risk.

Within the tabular visualization, the current company indicator can be compared to up to 3 current sector indicators. Well known list display standards such as sorting/ranking or adjusting the columns order to personal requirements are of course supported. Furthermore, access to company specific reputational risk news, is instantly available within this report.

By clicking on the PDF icon next to **RepRisk Report**, the RepRisk Company Report is generated. The URL for the report is opened in an external browser.

By clicking on the RepRisk logo at the bottom right of the clip, the URL <u>www.reprisk.com</u> is opened in an external browser, for further reference.

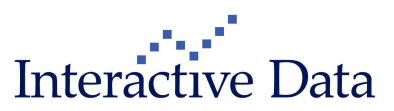

#### 3.3.2.4.2 Display in List Clip

Alternatively, the user can have access to the current company reputational risk indicators in an elementized field by field manner in **list** displays, independently from the predefined view and completely user customizable. The indicator content can be integrated within any watch list or **MyList/Portfolio**. Here, the user can also sort/rank by indicator or compare one company indicator to the indicator of peers, to identify for example a company with a comparably low reputational risk in a specific sector.

The RepRisk content is available via Set stocks data → RepRisk

| Number Constituents 68 1 2 |     |          |          |          |          |          |   |  |  |
|----------------------------|-----|----------|----------|----------|----------|----------|---|--|--|
| Name                       | RRI | RRI Date | RRI Peak | RRI Peak | RRI Trou | RRI Tren |   |  |  |
| BARCO NPV                  | 0   | 19/12/11 | 0        | 01/12/11 | 19/12/11 | 0        | ^ |  |  |
| ACCIONA SA EUR1            | 3   | 19/12/11 | 29       | 31/07/10 | 19/12/11 | -1       |   |  |  |
| KONINKLIJKE BOSKALIS W     | 4   | 19/12/11 | 32       | 31/08/10 | 15/08/10 | -1       |   |  |  |
| COMPAGNIE DE ST-GOBAI      | 5   | 19/12/11 | 27       | 31/01/10 | 20/01/10 | -1       |   |  |  |
| FOMENTO DE CONSTRUC        | 9   | 19/12/11 | 32       | 31/05/10 | 19/12/11 | -2       |   |  |  |
| CIMENTS FRANCAIS EUR4      | 10  | 19/12/11 | 37       | 31/12/10 | 08/12/10 | -2       |   |  |  |
| ITALCEMENTI ORD ITALC      | 10  | 19/12/11 | 37       | 31/12/10 | 08/12/10 | -2       | ≣ |  |  |
| CRH ORD EUR 0.32           | 12  | 19/12/11 | 30       | 31/05/10 | 03/05/11 | -2       |   |  |  |
| GAMESA CORPORACION T       | 15  | 19/12/11 | 29       | 30/04/11 | 24/07/10 | -1       |   |  |  |
| JENOPTIK AG NPV            | 19  | 19/12/11 | 25       | 31/07/11 | 19/12/11 | -1       | ~ |  |  |

© 1996-2011 Interactive Data Managed Solutions AG, all rights reserved.

#### 3.3.2.4.3 Display of RepRisk News in the News Clip / News Screening

Reputational risk news are also available as news service and can be combined with any other news search criteria to filter news accordingly to the personal interest.

| Headline Search                                                        | Predel                        | fined News Search               | *          | MyList/Portfolio. |         | ¥ 1 | <u>23</u> | Þ |
|------------------------------------------------------------------------|-------------------------------|---------------------------------|------------|-------------------|---------|-----|-----------|---|
| Krumovgrad residents relentless                                        | s in opposing Dund            | ee Precious Metals gold mine    | 00:00:00   | 0/17/12/11        | REPRISK |     | 8         | ~ |
| More than half of menopause dr                                         | rugs cases against            | 00:00:00                        | 0/16/12/11 | REPRISK           |         | -   |           |   |
| !TNK-BP sued for USD 1 billion                                         | for stealing Russiar          | n oil company through arme      | 00:00:00   | 0/16/12/11        | REPRISK |     | =         |   |
| Privacy Commissioner may prob                                          | oe further into priva         | cy breach at Bank of Melbour    | . 00:00:00 | 0/16/12/11        | REPRISK |     | -         |   |
| Mesuji villagers denounce Silva                                        | a Inhutani Lampun             | g for alleged mass-killings     | 00:00:00   | 0/16/12/11        | REPRISK |     | =         |   |
| !Ten confirmed dead as Kazakh                                          | stan oil workers' str         | ike turns violent               | 00:00:00   | 0/16/12/11        | REPRISK |     | -         |   |
| Honeywell International and Du                                         | Pont face EC antitr           | ust inquiry                     | 00:00:00   | 0/16/12/11        | REPRISK |     | =         |   |
| !Child labor allegedly used to p                                       | roduce cotton for Vi          | ictoria's Secret lingerie       | 00:00:00   | 0/15/12/11        | REPRISK |     |           |   |
| !Civil money laundering case fil                                       | ed against Lebane             | se Canadian Bank of Beirut      | 00:00:00   | 0/15/12/11        | REPRISK |     | 8         |   |
| Oracle sued by Montclair State I                                       | University for false <i>i</i> | representation and extortion    | 00:00:00   | 0/15/12/11        | REPRISK |     | -         |   |
| Telecom Regulatory Authority of                                        | f India accuses Bha           | arti Airtel and others of haras | . 00:00:00 | 0/15/12/11        | REPRISK |     | 8         |   |
| Illawarra community members e                                          | express concerns the          | at Peabody Energy is damag      | . 00:00:00 | 0/15/12/11        | REPRISK |     | -         |   |
| Philip Morris and Reynolds Toba                                        | acco to fund online           | tobacco document databas        | 00:00:00   | 0/15/12/11        | REPRISK |     | =         |   |
| Gamma Group and Dreamlab a                                             | llegedly offered sur          | veillance software to Oman      | 00:00:00   | 0/15/12/11        | REPRISK |     | -         |   |
| !Hecla Mining's Lucky Friday mit                                       | ne closed for accide          | ent investigation               | 00:00:00   | 0/15/12/11        | REPRISK |     | =         |   |
| Victims of Madoff Ponzi scheme seek USD 375 million from Credit Suisse |                               |                                 |            | 0/14/12/11        | REPRISK |     | 8         |   |
| Altron accused of spying on Uk                                         | rainian citizens              |                                 | 00:00:00   | 0/14/12/11        | REPRISK |     | =         |   |
| Report claims APP's operations                                         | s contradict its alleç        | jed commitment to conserva      | . 00:00:00 | 0/14/12/11        | REPRISK |     | -         |   |
|                                                                        |                               |                                 |            |                   |         | _   | 5         |   |

© 1996-2011 Interactive Data Managed Solutions AG, all rights reserved.

#### 3.3.2.4.4 RepRisk Company Report (PDF)

"A comprehensive PDF report is available for download. This RepRisk Company Report is a compilation of all the RepRisk data for an individual company in a convenient PDF format. The reports are dynamically generated (...) to include the latest information from the RepRisk database."<sup>6</sup>

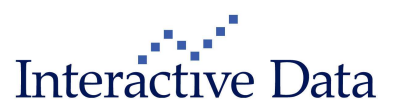

<sup>&</sup>lt;sup>6</sup> Source: generated report

#### 3.3.2.5 Packages

The user can have access to the reputational risk indicators for a company or a sector, current or historically, and corresponding reputational risk news, depending on the package the user is subscribing to.

|                                                                                           | Laris<br>Sales<br>product | Available via this package are                                                                                                    | Content available in                                                                                                    |
|-------------------------------------------------------------------------------------------|---------------------------|----------------------------------------------------------------------------------------------------|----------------------------------------------------------------------------------------------------|
| RepRisk Starter<br>Product (included<br>in the<br>PrimeTerminal<br>subscription<br>price) | 29446                     | <ul> <li>Current Company RRI</li> <li>Current RRI derived figures:         <ul> <li>Date RRI</li> <li>Change (1m)</li> </ul> </li> </ul>                                                                                                    | Numerical data in <ul> <li>Report Clip</li> <li>List Clip</li> </ul>                                                                                                    |
| RepRisk Indicator<br>Product                                                              | 29447                     | <ul> <li>Current Company and<br/>Sector RRI</li> <li>Company and Sector RRI<br/>history for 2 years</li> <li>Current RRI derived figures         <ul> <li>Date RRI</li> <li>Change (1m)</li> <li>Peak</li> <li>Date Peak</li> <li>Trough</li> <li>Date Trough</li> <li>Trend (1m)</li> </ul> </li> </ul> | Numerical data in<br>Report Clip<br>(company and<br>sector RRI)<br>List Clip (for<br>company RRI<br>only)<br>Historical data in<br>Report Clip: as<br>chart                                                  |
| RepRisk Expert<br>Product                                                                 | 29585                     | <ul> <li>Current Company and<br/>Sector RRI</li> <li>Company and Sector RRI<br/>history for 2 years</li> <li>Current RRI derived figures         <ul> <li>Date RRI</li> <li>Change (1m)</li> <li>Peak</li> <li>Date Peak</li> <li>Trough</li> </ul> </li> </ul>                                          | <ul> <li>Numerical data in</li> <li>Report Clip<br/>(company and<br/>sector RRI)</li> <li>List Clip (for<br/>company RRI<br/>only)</li> <li>Historical data in</li> <li>Report Clip: as<br/>chart</li> </ul> |

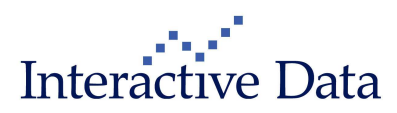

|                                     |       | <ul> <li>Date Trough</li> <li>Trend (1m)</li> <li>RepRisk News with history<br/>for 3 months</li> </ul> | <ul> <li>News in</li> <li>Report Clip</li> <li>News Clip</li> <li>News Screener<br/>to combine<br/>RepRisk News<br/>with any other<br/>news search<br/>criteria</li> </ul> |
|-------------------------------------|-------|----------------------------------------------------------------------------------------------------|----------------------------------------------------------------------------------------------------|
| RepRisk PDF<br>Company<br>Summaries | 29448 | <ul> <li>PDF report available for<br/>download</li> </ul>                                               | <ul> <li>PDF report</li> </ul>                                                                                                    |

## 3.4 Asset Class: Funds (all)

## 3.4.1 Dividend data for ETFs (all)

Dividend data is now also available for ETFs. As for stocks, the following displays are available:

#### 3.4.1.1 Display in Dividends Report Clip

Via the Report Clip **Dividends**, the dividend history is available.

| PHB.ASE     | =        | ] Power | Shares Funda | mental High   | Yield Co | rporate  | e B., Mutual Fun | ds |
|-------------|----------|---------|--------------|---------------|----------|----------|------------------|----|
| 18.11       | -0.10    | -0.55%  | USD 18       | :10:00 21/12/ | 11       |          | Quote quality: R | LT |
| NYSE Amex B | Equities |         | US7393       | 6T5570        |          | Dividenc | ls               | ~  |
| Dividends   |          |         |              |               |          |          |                  | ~  |
| Ex dividend | Dividend | Curr.   | Period       | Date public   | Date pag | yment    | Fiscal year end  |    |
| 12/02/10    | 0.11675  | USD     | monthly      | 12/02/10      | 26/02/10 | 1        | n.a.             |    |
| 15/01/10    | 0.11869  | USD     | monthly      | 15/01/10      | 29/01/10 | 1        | n.a.             |    |
| 15/12/09    | 0.16204  | USD     | monthly      | 15/12/09      | 31/12/09 | 1        | n.a.             |    |
| 13/11/09    | 0.13631  | USD     | monthly      | 13/11/09      | 30/11/09 | 1        | n.a.             |    |
| 15/10/09    | 0.13333  | USD     | monthly      | 15/10/09      | 30/10/09 | 1        | n.a.             |    |
| 15/09/09    | 0.12628  | USD     | monthly      | 15/09/09      | 30/09/09 | 1        | n.a.             |    |
| 14/08/09    | 0.12556  | USD     | monthly      | 14/08/09      | 31/08/09 | 1        | n.a.             |    |
| 15/07/09    | 0.12592  | USD     | monthly      | 15/07/09      | 31/07/09 | I        | n.a.             |    |
| 15/06/09    | 0.12214  | USD     | monthly      | 15/06/09      | 30/06/09 | I        | n.a.             |    |
| 15/05/09    | 0.14179  | USD     | monthly      | 15/05/09      | 29/05/09 | I        | n.a.             |    |
| 15/04/09    | 0.11884  | USD     | monthly      | 15/04/09      | 30/04/09 | I        | n.a.             |    |
| 13/03/09    | 0.12195  | USD     | monthly      | 13/03/09      | 31/03/09 | I        | n.a.             |    |
| 13/02/09    | 0.11431  | USD     | monthly      | 13/02/09      | 27/02/09 | 1        | n.a.             |    |
| 15/01/09    | 0.14997  | USD     | monthly      | 15/01/09      | 30/01/09 | 1        | n.a.             | 20 |
| 45/40/00    | 0 47250  | Hen     | monthly      | 45/04/00      | 24/42/00 |          | 0.2              |    |

Interactive Data

#### 3.4.1.2 Display in the List Clip

Via Set funds data  $\rightarrow$  ETF  $\rightarrow$  Dividends, the most recent dividend details are available.

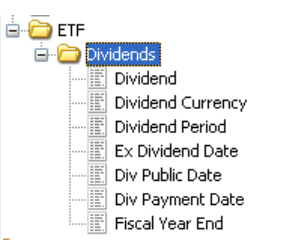

## 3.5 **Asset Class: Warrants, Certificates (all)**

#### 3.5.1 Börse Stuttgart is new master data supplier for retail derivatives (all)

Since 15 December 2011, Börse Stuttgart AG is supplying master data for retail derivatives. This provider replaced Interactive Data's internal data collecting and processing procedure for instruments approved for trading in Germany.

Today, approximately 900,000 instruments approved for trade in Germany are covered. In order to optimise coverage and import processes, we have also developed a new data feed in conjunction with Börse Stuttgart to bring the data to your systems.

Borse Stuttgart is the largest and most important trade center for securitised derivatives in Germany with more than ten years of experience in the management of master data for retail derivatives. In cooperating with them we seek to provide you with a high quality supply of master data for products sold in Germany.

### 3.6 Asset Class: Options (all)

## 3.6.1 Contract Value Unit available in Full Quote Clip and List Clip (all)

The Contract Value Unit is now available both in the Full Quote Clip and the List Clip (under Set options data) for options.

| ODAX122011C0. | . 🖭 📧 DA       | X OPTION (ODAX)                           | - EUREX/CA      | LL/4000.00/20111    | 2 Option  |  |  |  |
|---------------|----------------|-------------------------------------------|-----------------|---------------------|-----------|--|--|--|
| 1,750.00HIGH  | +64.50 +3      | +64.50 +3.83% EUR 10:00:18 15/12/11 Quote |                 |                     |           |  |  |  |
| Eurex         |                | ODAX40                                    | 00.00L11        | Full Quote          | ~         |  |  |  |
| Full Quote    |                |                                           |                 |                     |           |  |  |  |
| Last size     | 1              | Open                                      | 1,698.00        | Volume              | 13        |  |  |  |
| Bid size      | n.a.           | High                                      | 1,750.00        | Open interest       | 17,816.00 |  |  |  |
| Bid           | n.a.           | Low                                       | 1,698.00        | High (250d)         | 3,585.80  |  |  |  |
| Ask           | n.a.           | Close (previous day)                      | 1,685.50        | Low (250d)          | 200.00    |  |  |  |
| Ask size      | n.a.           | Settlement                                | 1,685.50        | Local ID            | n.a.      |  |  |  |
|               |                |                                           |                 |                     |           |  |  |  |
| Udi Symbol    | DAX            | Delta                                     | 1.00            | Moneyness           | 1.43      |  |  |  |
| Udl price     | 5,724.08       | Omega                                     | 3.32            | Leverage            | 3.32      |  |  |  |
| Туре          | C              | Theta 1w                                  | -0.34           | Implied volatility  | 0.01      |  |  |  |
| Style         | E              | Rho                                       | 0.00            | Fairvalue           | 1,720.83  |  |  |  |
| Strike price  | 4,000.00       | Gamma                                     | 0.00            | Time sales          | 694.98    |  |  |  |
| Maturity      | 16/12/11       | Contract size                             | 1.00            | Contract value unit | 5.00      |  |  |  |
|               | 3 1996-2011 Ir | teractive Data Manageo                    | I Solutions 🖂 a | ll rights reserved. | _         |  |  |  |

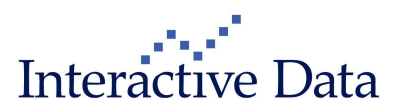

## 3.7 Asset Class: Bonds

## 3.7.1 Bonds Calculator: new tab Resulting amount (subscription only)

A new tab **Resulting amount** has been added to the **Bond Calculator**. This calculator provides the resulting amount, including accrued interest and fees, based on entered **Nominal** and **Fees in %**. The resulting amount is provided both in **principal currency** and in a **destination currency** that the user can choose.

| 🧱 GERMANY (FEDERA                   | L REPUBLIC) 3    | % BDS 04/0   | 7/2020 EUR0.01              | (Calcula  | tor)      |                        |  |
|-------------------------------------|------------------|--------------|-----------------------------|-----------|-----------|------------------------|--|
| 4FTGN34.EVP                         | GERMANY(F        | EDERAL REI   | PUBLIC) 3% BDS 0            | 4/07/2020 | ) EUR0.01 | Bond                   |  |
| 110.70 +0.3                         | 72 +0.65%        | % 19:30:00 1 | 16/12/11 Quote              |           |           | quality: RLT           |  |
| over the counter USA                | ļ                | DE00011354   | 08                          | C         | alculator | ~                      |  |
| 💿 Buy 🔘 Sell                        |                  |              |                             |           |           |                        |  |
| Price / Yield                       |                  |              | Simulation                  |           |           |                        |  |
| Exchange 🙀                          | over the counter | USA          | Calculation Date            |           | 19/12/11  | •=•                    |  |
| Standard Valuta                     | T+3              |              | Valuta T+                   | 3         | 22/12/11  | 4=>                    |  |
| Residual Term                       | 8,53             |              | Residual Term               | 8.53      |           |                        |  |
|                                     | Price            | Yield        | Price                       |           | Yield     |                        |  |
| Last                                | 110.70           | 1.639697     | 110.70                      | 4 = •     | 1.63970%  | 4 = >                  |  |
| Bid (Size)                          | 110.66 (n.a.)    | 1.644697     | 110.66                      | 4 = +     | 1.64470%  | <b>∢</b> = <b>&gt;</b> |  |
| Ask (Size)                          | 110.74 (n.a.)    | 1.63470%     | 110.74                      | 4 = >     | 1.63470%  | 4=>                    |  |
| B/A Spread BP                       | 8                | -1           | 8                           |           | -1        | -1                     |  |
|                                     |                  |              |                             |           |           |                        |  |
| Sensitivities Spreads F             | tesulting Amount |              |                             |           |           |                        |  |
| Destination Currency                | EUR / Euro       | ×            |                             |           |           |                        |  |
| Principal Currency                  | 177              | EUR          | Days Accrued Interest 171   |           |           |                        |  |
| Price                               |                  | 110.74       | Accrued Interest 140.55 EUR |           |           |                        |  |
| Minimum Unit                        |                  | 0.01 EUR     | Fees % 1.00 %               |           |           |                        |  |
| Nominal                             | 10,00            | 0.00 EUR     | Fees                        |           | S1        | 10.74 EUR              |  |
| Amount                              | 11,0             | 74.40 EUR    |                             |           |           |                        |  |
| Resulting Amount                    |                  |              |                             |           |           |                        |  |
| In Destination Currency             | 11,3             | 25.69 EUR    | R FX rate 1.00              |           |           |                        |  |
| In Principal Currency 11,325.89 EUR |                  |              |                             |           |           |                        |  |
|                                     |                  |              |                             |           |           |                        |  |
|                                     |                  |              |                             |           |           |                        |  |

#### Entry fields:

- Nominal
- Fees in %

#### Selection

Destination Currency

#### **Calculated figures**

Amount

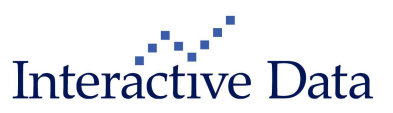

- Days accrued interest
- Accrued interest
- Fees
- Resulting amount in principal currency
- Resulting amount in destination currency

#### 3.7.1.1 Phase 2

Within phase 2, scheduled for the next release,

- the user will see more interim steps, leading to the calculation
- the user will also be able to enter an own FX rate. The FX rate will be displayed (entered) with 4 digits.

### 3.8 Central Bank Rates – Europe (all)

The screen Central Bank Rates - Europe has been updated and slightly redesigned.

The CHF Target Range 3M has been included as new content, news for interest rates complement the information provided.

| 🐨 Central Bank Rates - Europe - Desktop 1 - PrimeTermin       | al Professional                      |                                                             |                      |                  |                                |
|---------------------------------------------------------------|--------------------------------------|-------------------------------------------------------------|----------------------|------------------|--------------------------------|
| Screener Markets MyScreens MyLists & Portfolios New Clip News | Tools Settings Window H              | telp                                                        |                      |                  |                                |
| MyScreens                                                     |                                      |                                                             | 1 20/12/11           | 19:23:06         | PrimeTermina                   |
| III ECB / Germany                                             | _ 🗆 🔀                                | 📰 Switzerland                                               |                      |                  | _ 🗆 🗙                          |
| C Name                                                        | Last Last Time & Date                | C Name                                                      | Last Bid             | Ask              | Last Time & Date               |
| GERMAN SECONDARY MARKET                                       | 1.53000 13:00:00 20/12/11            | CHF TARGET RANGE 3M                                         | 0.00000 0.00000      | 0.25000          | 09:30:01 16/12/11              |
| GERMAN BASE RATE (SINCE 01.07.2009)                           | 0.37000 11:00:00 19/12/11            | SWITZERLAND 3-MONTH LIBOR                                   | 0.05000 n.a.         | n.a.             | 11:00:00 19/12/11              |
| 3 MONTH LONG-TERM REFINANCING, MONTHLY                        | 1.00000 11:00:06 19/12/11            | CHF AVERAGE RATE OVERNIGHT ON                               | 0.02000 n.a.         | n.a.             | 13:00:04 16/12/11              |
| GERMAN DEPOSIT FACILITY (SINCE 21.01.2009)                    | 0.25000 11:00:00 19/12/11            | CHF LIQUIDITY-SHORTAGE FINANCING                            | 0.52000 n.a.         | n.a.             | 13:00:03 16/12/11              |
| EUR DEPOSIT FACILITY ON                                       | 0.25000 09:30:02:20/12/11            | SCHWEIZ, DISCOUNT RATE                                      | 0.25000 n.a.         | n.a.             | 13:00:00 19/12/11              |
| GERMAN MAIN REFINANCING (SINCE 21.01.2009)                    | 1.00000 09:00:00 20/12/11            |                                                             | SK 10                | 20 X             |                                |
| EUR MAIN REFINANING OPERATIONS ON                             | 1.00000 09:30:02 20/12/11            | 🇰 Great Britain                                             |                      |                  |                                |
| GERMAN REQUIRED RESERVE RATIO (SINCE 17.08.2009)              | 1.00000 11:00:00 19/12/11            | C Name                                                      |                      | Last             | Last Time & Date               |
| GERMAN MARGINAL LENDING (SINCE 13.05.2009)                    | 1.75000 11:00:00 19/12/11            |                                                             | la                   | 31 50000 L       | 17-10-48 20/12/11              |
| EUR MARGINAL LENDING FACILITY ON                              | 1.75000 09:30:02 20/12/11            | GBP INFLATION (CPI) ON                                      |                      | 4 80000          | 10:30:01 20/12/11              |
| MARGINALER ZUTEILUNGSZINSSATZ (FAELLIG AM 14.12.2011)         | 1.00000 11:00:06 19/12/11            | UNITED KINGDOM BANK BATE (SINCE OB)                         | 13 2009)             | 0.50000          | 11-00-00 19/12/11              |
| EURO ZONE, ECB MINIMUM BID RATE, EUR                          | 1.00000 13:00:00 19/12/11            | GRP TARGET INFLATION BATE ON                                |                      | 2 00000          | 10:30:01 20/12/11              |
| TIME DEPOSIT EURO 1M                                          | 1.08000 11:00:00 19/12/11            |                                                             |                      | 2.00000          | 10.00101120112111              |
| TIME DEPOSIT EURO 3M                                          | 1.37000 11:00:00 19/12/11            | I Dopmark / Norway / Swedon                                 |                      |                  |                                |
| TIME DEPOSIT EURO 6M                                          | 1.62000 11:00:00 19/12/11            | E Denmark / Norway / Sweden                                 |                      |                  |                                |
| CALL MONEY EURO                                               | 0.55000 11:00:00 19/12/11            | C Name                                                      | Last                 | Last Time & Date |                                |
| EUR EONIA FIXING ON                                           | 0.60500 19:00:42 20/12/11            | DENMARK DICSOUNT RATE (SINCE 14.08.                         | 2009)                | 0.75000          | 11:00:00 19/12/11              |
| EUR EONIA FIXING ON                                           | 0.60500 19:00:42 20/12/11            | DKK DISCOUNT RATE ON                                        |                      | 0.75000          | 10:15:14 20/12/11              |
|                                                               |                                      | DKK LENDING RATE ON                                         |                      | 0.70000          | 10:15:14 20/12/11              |
| GERMAN SECONDARY MAR                                          | AND 3-MON                            | NORWAY KEY POLICY RATE (SINCE 17.06                         | .2009)               | 1.75000          | 11:00:00 19/12/11              |
|                                                               |                                      | SEK LENDING RATE ON                                         |                      | 2.50000          | 09:45:01 20/12/11              |
| GERMAN Interest r H:1.53000 1.53000 📲 🧮 SWITZE I              | nterest H:0.050 0.05000              | SWEDEN REPO RATE (SINCE 02.07.2009)                         |                      | 2.00000          | 11:00:00 19/12/11              |
| C EUR over the L:1.53000 +0.01 +0 C \$\$\$                    | over the., L:0.050., +0.00 +.,       | SEK REPO RATE 1W                                            |                      | 1.75000          | 13:35:59 20/12/11              |
|                                                               | 1000                                 | SEK DEPOSIT RATE ON                                         | 13                   | 1.00000          | 09:45:01 20/12/11              |
|                                                               | 3.3                                  | III Russia / CEE                                            |                      |                  |                                |
| h Man A 3.0                                                   | 2.2                                  |                                                             |                      |                  |                                |
| 24                                                            | 11                                   |                                                             | 1                    | 25000            | DB-45-02 20/42/44              |
| WW W                                                          |                                      |                                                             |                      | 2.00000          | 40:00:08 20/12/11              |
| en <u>1.53</u>                                                |                                      | PLA CENTRAL BARK DEPOSIT RATE ON                            |                      | 8.00000          | 10:00:06 20/12/11              |
| 07 08 09 10 11 08 (                                           | 09 10 11                             |                                                             |                      | 4.75000          | 10:00:08 20/12/11              |
|                                                               | FEELCTIN THE                         |                                                             |                      | 4.75000          | 10:00:00 20/12/11              |
|                                                               |                                      |                                                             | - 08 09 2000)        | 9.00000          | 10:00:00 20/12/11              |
| 🖽 EUR EONI., Interest r., H:0.60500, 0.60500 🛛 🔚 STERLI.,     | Interest H:81.50 81.50000            | HUNGARY BASE BATE (SINCE 28 07 2000                         | 200.08.2009)         | 6.60000          | 11:00:00 10/12/11              |
| TET \$\$\$ over the L:0.60500 +0.02 +3 TET \$\$\$             | over the L:81.20 +0.40 +             | PONGART BASE RATE (SINCE 28.07.2009)                        | 2000                 | 4.750000         | 11:00:00 19/12/11              |
|                                                               |                                      | POLAND REFERENCE PATE (SINCE 25.00                          | 2000)                | 4,70000          | 44-00-00 40/42/44              |
| 1.8<br>Marst Marshul dosos                                    | 84.0<br>1/2 Mar 1.50<br>1/2 Mar 1.50 | Markets> Interest rates (News) Headine Search Predefined Ne | ws 💌 MyList/P        | Portfolio        | <b>□ □</b> ×<br><u>123</u> … ▶ |
| 21/12 21/12 0.0 21/12                                         | 21/12 76.8                           | CRISE Marchionne, non abbiamo victo ancora d                | nttia 19:23:05 / 20/ | 12/11 UJA        |                                |
| 2 1/12 2 1/12                                                 | A.0.14                               | ordon matchionne, non appranto disto ancora i               | am g 10.22.207207    | I ATT UUT        |                                |

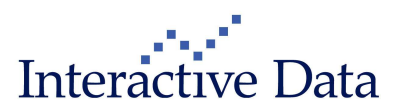

### 3.9 **News**

## 3.9.1 Support of UTF-8 characters in News Clip and News Body Clip (all)

UTF-8 characters such as Chinese characters are now technically supported in the **News Clip** and the **News Body Clip**. This release supports displaying Chinese characters, but not searching for Chinese characters, though.

| 🔛 All headlines                                                                    |                |                                                |                    |                             |                                         |                                     | . 0          | ×        |              |                |   |
|------------------------------------------------------------------------------------|----------------|------------------------------------------------|--------------------|-----------------------------|-----------------------------------------|-------------------------------------|--------------|----------|--------------|----------------|---|
| Headline Search                                                                    | Đ              | Predefined News Search                         | ~                  | MyList/Portfoli             | 0                                       | ¥ 1                                 | <u>23</u>    |          |              |                |   |
| DJ 胰金層LME胰金層收盤走低受                                                                  | <b>赴元區擔憂</b>   | 版 <b>录</b>                                     | 19:3               | 8:00 / 19/12/11             | DJN                                     |                                     | 4            | ~        |              |                |   |
| DJ新加坡股市收留走低金正日逝世                                                                   | #増添市場響         |                                                | 11:0               | 1:00 / 19/12/11             | DJN                                     |                                     |              |          |              |                |   |
| DJ 東京股市收盤走低因金正日逝世                                                                  | は引發市場緊         | 發張情緒 -2-                                       | 09:01              | :00/19/12/11                | DJN                                     | 25                                  |              |          |              |                |   |
| DJ 東京股市收盤走低因金正日逝世                                                                  | 封發市場           | <b>發張情緒</b>                                    | 08:4               | 00/19/12/11                 | DJN                                     |                                     |              |          |              |                |   |
| DJ市場快訊:中國股市收低權重<br>DJ市場快訊:韓國綜合指數收盤                                                 | I DJ 賤         | 金屬:LME賤金屬收盤走低                                  | ,受歐元               | 區擔憂拖累                       |                                         |                                     |              |          |              |                | X |
| DJ 澳大利亞股市收於三遷低點。<br>DJ 市場快訊:台灣股市收盤下跌2                                              | Text Searc     | h [                                            |                    |                             |                                         |                                     | 19:33        | 3:00 / 1 | 9/12/11 Size | e 📮 Print      |   |
| DJ 賤金 圖LME 賤金 圖收盤走高。<br>DJ 新加坡股市收盤走高 受好於<br>DJ 市場快訊上海 編材 規貸上漲。<br>DJ 市場快訊上海天然橡膠期實。 | )J 贱金属         | :LME联金屬收盤走低,受同                                 | 歐元區擔               | <b>屪拖</b> 糪                 | 0.0000000000000000000000000000000000000 |                                     |              |          |              | 17.00<br>17.00 | < |
| DJ 東京股市收盤後漲 受美國數<br>DJ 東京股市收盤後漲 受美國數<br>DJ 市場快訊中國股市收高久跌                            | 龠敦(道明<br>底前繼續酶 | 霓斯)倫敦金屬交易所(Londor<br>離場觀望,美元走高對賤金屬構            | · Metal Ex<br>成拖纍。 | change, 簡稱LMI               | 3)賤金屬週一收                                | <b>水盤走低,</b> 交                      | 投淡靜,         | 市場       | 情緒緊張。)       | 投資者年           |   |
| DJ 演天利亞股市收盤走高,因美 -<br>DJ 市場快訊,台灣股市收盤漲0.3                                           | 下午混盤國          | と易結束時,LIME 3個月期銅期                              | 貨較上週               | <b>五下跌1.2%,</b> 至           | 毎噸7,259美元                               | ,受賤金屬書                              | 全線走個         | 師靈。      |              |                |   |
| UJ機変量にME機変量や基大多                                                                    | 標準銀行(<br>含影,賤슄 | Standard Bank)在其研究報告中录<br>全層可能繼續受到相關消息以及       | 長示,賤á<br>全球匯市      | 2屬本週開局受控<br>和股市的影響。         | <b>坒,圍繞歐</b> 元區                         | 債務危機的                               | 擔憂繼緯         | 賣從整領     | 遭上給全球ī       | 市場投下           |   |
|                                                                                    | 歐洲央行(<br>體系穩定性 | European Central Bank)在週一發<br>生面臨的風險顯著上升至2008年 | 佈的半年<br>雷曼兄弟       | 度《金融穩定報<br>(Lehman Brothers | 告》(Financial)<br>s Inc.)破產以來            | Stability Rep<br>的最嚴重水 <sup>3</sup> | ort)中稱<br>平。 | ,今年      | 下半年,歐        | :元區金融          |   |
|                                                                                    |                |                                                |                    |                             |                                         |                                     |              |          |              |                | M |

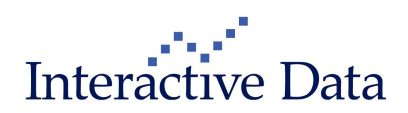

## 3.9.2 Multimedia News (subscription only)

#### 3.9.2.1 New Player for Multimedia News

**Multimedia News** in **PrimeTerminal** is now available via a multimedia Flash® player, which supports better user interaction and feedback such as starting or pausing the video, scrolling within the video, switching to full size and adjusting the audio output. This feature requires the Adobe® Flash® Player.

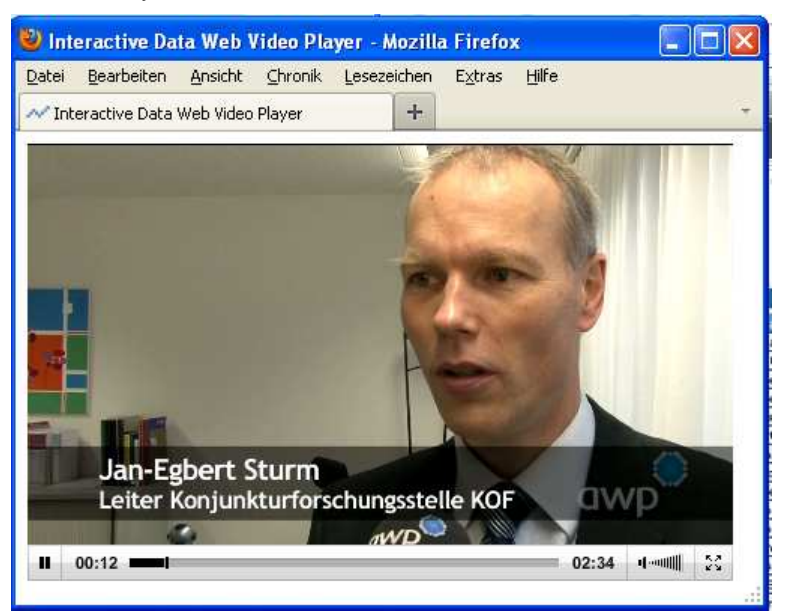

#### 3.9.2.2 Tagging of Multimedia News

**Multimedia news** headlines are now tagged with the following tags to provide information on the multimedia file types available for this news headline and story

- [VIDEO]
- [AUDIO]
- [IMAGE])

| Headline Search Predefined News Search                                          | MyList/Portfolio    |                      |       |
|---------------------------------------------------------------------------------|---------------------|----------------------|-------|
| SGS ACQUIRES MSM, MRL, ÖZEL HATAY AND SANILAB IN TURKEY                         | 07:00:18 / 20/12/11 | Hugin                |       |
| [VIDEO] "Die Golduhr ist eine Wertanlage"                                       | 01:00:00 / 20/12/11 | awp Finanznachrichte |       |
| [IMAGE] Starr International Company, Inc. acquiert Assist-Card International Ho | 11:00:00 / 19/12/11 | Business Wire        | 📇 🔂 📃 |
| [IMAGE] Starr International Company Inc. übernimmt Assist-Card International    | 11:00:00 / 19/12/11 | Business Wire        | 📇 🔂   |
| [IMAGE] Crimson Forest Chine crée une série d'animation épique en 100 épiso     | 16:46:00 / 16/12/11 | Business Wire        | 📇 🔂   |
| [IMAGE] ADDING MULTIMEDIA Das chinesische Unternehmen Crimson Forest            | 14:02:00 / 16/12/11 | Business Wire        |       |
| [IMAGE] ESI kündigt Freigabe von Visual-Environment 7.5 an                      | 13:59:00 / 16/12/11 | Business Wire        | 📇 🔂 🗸 |
|                                                                                 |                     |                      |       |

© 1996-2011 Interactive Data Managed Solutions AG, all rights reserved.

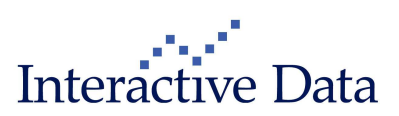

## 4 **Functionality Enhancements**

## 4.1 **Chart Clip Next Gen Preview (subscription only)**

**PrimeTerminal** 2.13 includes a preview to a new **Chart Clip** (project name **Chart Clip Next Gen**), which is scheduled to available (stage 1) with the next **PrimeTerminal** release.

The new Chart Clip will be rolled out in stages in order to replace the current Chart Clip and Interactive Charts for PrimeTerminal. It brings together the best of breed from the current Chart Clip and Interactive Charts.

Main features of the new Chart Clip in stage 1 are

- New and intuitive Chart Clip user interface
- New axes interaction for zooming, expanding, moving within x and y axes
- Availability of chart types, indicators, axes scaling, periods and resolutions of Interactive Charts and the current Chart Clip
- Completely new properties dialog for convenient setting of indicator parameters, deleting chart artefacts and saving of indicator sets for recurring use
- Access to the major properties, such as chart types, periods, scaling or resolutions, to indicators and properties directly from the new chart toolbar
- Direct removal and resizing of sub charts from the chart GUI
- Enhanced Settings

The same chart component, but of course geared to the use case, is also used in the **Economies Chart Clip** (optional package) and the **RepRisk Report Clip** (optional package).

The current **Chart Clip** will remain at least for 6 months within the product offering in parallel to the new **Chart Clip**, to get you acquainted with the new **Chart Clip**.

If you are interested already today in a preview to the new **Chart Clip**, please contact your Interactive Data account representative.

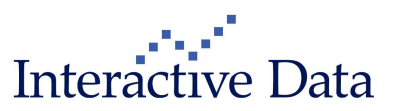

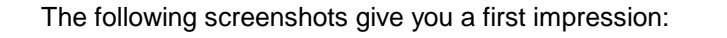

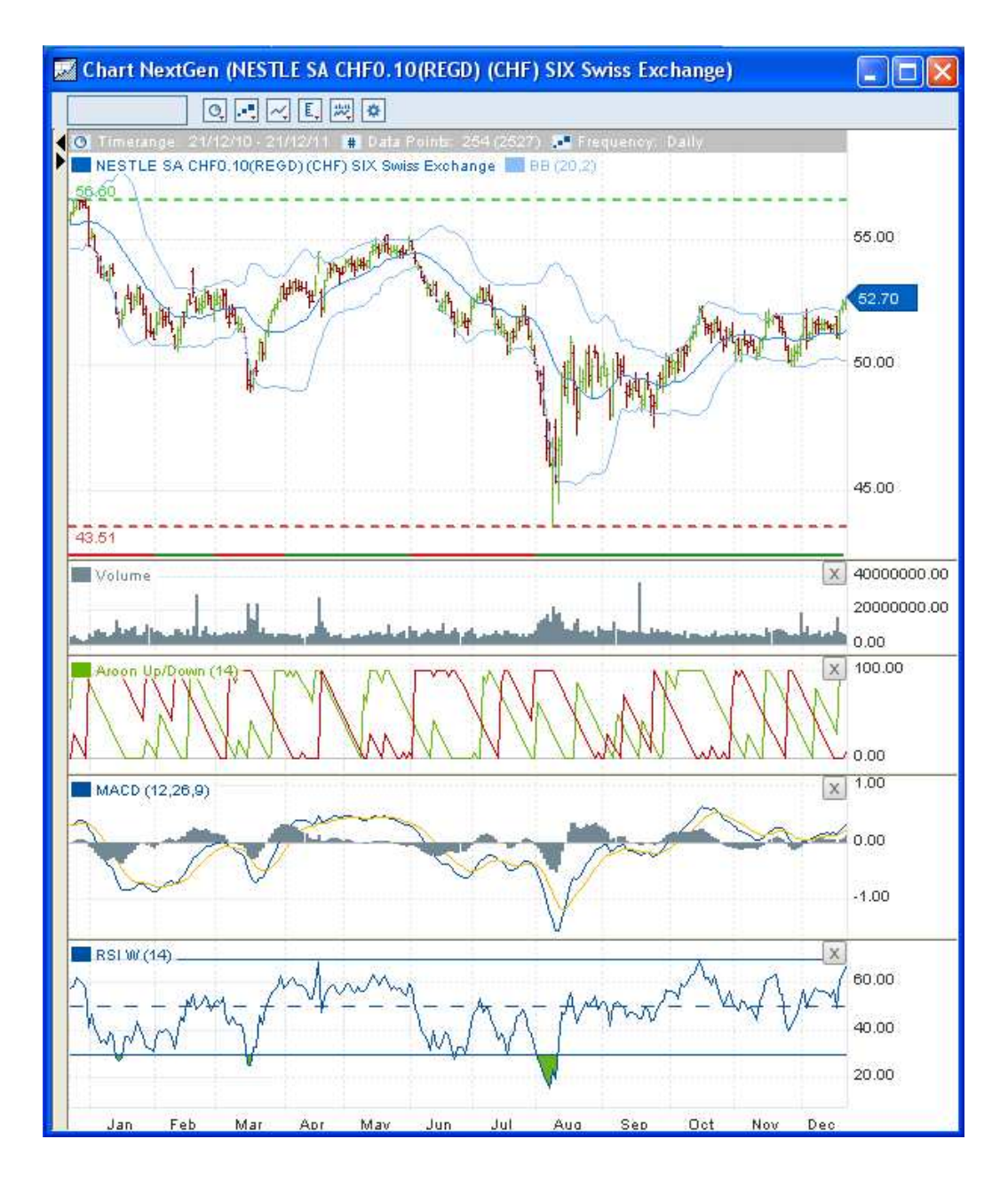

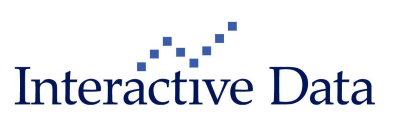

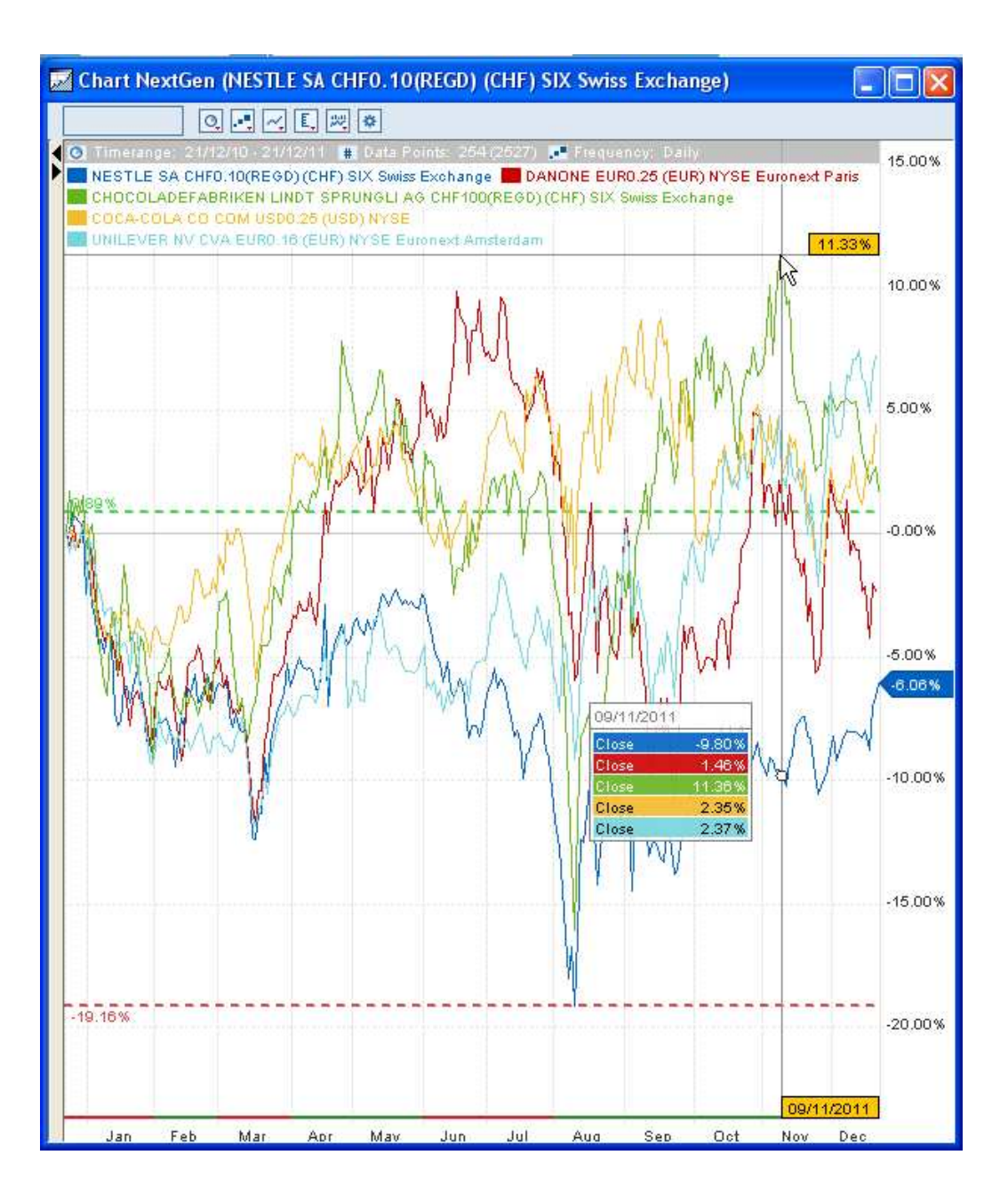

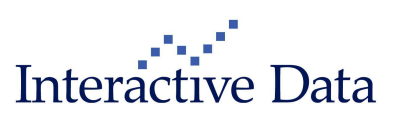

| 🔜 Chart Properties (NESTLE SA CHF0.10(RE                                                                                                    | GD) (CHF) SIX Swiss                                                                                                    | Exchange)                                                                                                    |                                                                          |
|----------------------------------------------------------------------------------------------------|----------------------------------------------------------------------------------------------------|----------------------------------------------------------------------------------------------------|--------------------------------------------------------------------------|
|                                                                                                    | NESTLE SA CHF0.10                                                                                                    | REGD)                                                                                                    |                                                                          |
| 🖃 🖂 Main Chart                                                                                                    | Asset Class - Stock                                                                                                    |                                                                                                    |                                                                          |
| NESTLE SA CHF0.10(REGD)                                                                                                    | Time period:                                                                                                    | 1 Year v from 21/12/2010 t                                                                                                    | 0 21/12/2011                                                             |
|                                                                                                    | Resolution:                                                                                                    | Daily 💌                                                                                                    |                                                                          |
| BB (20, 2.0)                                                                                                    | Chart type:                                                                                                    | Bar 🖌                                                                                                    |                                                                          |
| Vol.                                                                                                    | Add projection:                                                                                                    | 1%                                                                                                    |                                                                          |
| B Sub Chart 2                                                                                                    | Scale                                                                                                    |                                                                                                    |                                                                          |
| Aroon U/U (14)                                                                                                    | X-axis                                                                                                    | Y-axis                                                                                                    |                                                                          |
| MACD (12, 28, 9)                                                                                                    | Performance display                                                                                                    | <ul> <li>O Linear</li> <li>Logarithmic</li> <li>✓ Percentage</li> <li>Inverted</li> </ul>                                                                                                    |                                                                          |
|                                                                                                    |                                                                                                    |                                                                                                    |                                                                          |
| Open indicator set                                                                                                    |                                                                                                    |                                                                                                    |                                                                          |
| Standard 🛛 📽 🗐 💼                                                                                                    |                                                                                                    |                                                                                                    |                                                                          |
| Save as new indicator set                                                                                                    |                                                                                                    |                                                                                                    |                                                                          |
| Please enter a name                                                                                                    |                                                                                                    |                                                                                                    |                                                                          |
| AND ALL MULTIPAL ALL MULTIPAL DA TO-                                                                                                    |                                                                                                    |                                                                                                    |                                                                          |
| Chart Properties (NESTLE SA CHF0.10(RE                                                                                                    | GD) (CHF) SIX Swiss<br>MACD (Moving Averag<br>Class - Trend Analysis /                                                                                                    | <mark>Exchange)</mark><br>a Convergence-Divergence (MACD))<br>Frend Indicators                                                                                                    |                                                                          |
| Chart Properties (NESTLE SA CHF0, 10(RE)                                                                                                    | GD) (CHF) SIX Swiss<br>MACD (Moving Averag<br>Class - Trend Analysis /<br>Inputs                                                                                                    | Exchange)<br>a Convergence-Divergence (MACD))<br>Frend Indicators                                                                                                    |                                                                          |
| Chart Properties (NESTLE SA CHF0, 10(RE<br>Main Chart<br>NESTLE SA CHF0.10(REGD)<br>SMA (30)                                                                                                    | GD) (CHF) SIX Swiss<br>MACD (Moving Averag<br>Class - Trend Analysis /<br>Inputs<br>1. Regind                                                                                                    | Exchange)<br>a Convergence-Divergence (MACD))<br>Trend Indicators                                                                                                    |                                                                          |
| Chart Properties (NESTLE SA CHF0.10(RE<br>Main Chart<br>I NESTLE SA CHF0.10(REGD)<br>SMA (30)<br>BB (20, 2.0)                                                                                                    | GD) (CHF) SIX Swiss<br>MACD (Moving Averag<br>Class - Trend Analysis /<br>Inputs<br>1. Period                                                                                                    | Exchange)<br>a Convergence-Divergence (MACD))<br>Frend Indicators                                                                                                    |                                                                          |
| Chart Properties (NESTLE SA CHF0.10(RE<br>Main Chart<br>Instruction SMA(30)<br>BB (20, 20)<br>Sub Chart 1<br>Sub Chart 1<br>Vol                                                                                                    | GD) (CHF) SIX Swiss<br>MACD (Moving Averag<br>Class - Trend Analysis /<br>Inputs<br>1. Period<br>2. Period<br>2                                                                                                    | Exchange)<br>e Convergence-Divergence (MACD))<br>Frend Indicators<br>2<br>6                                                                                                    |                                                                          |
| Chart Properties (NESTLE SA CHF0.10(RE<br>Main Chart<br>I NESTLE SA CHF0.10(REGD)<br>SMA (30)<br>BB (20, 2.0)<br>G Sub Chart 1<br>Vol.<br>G Sub Chart 2                                                                                 | GD) (CHF) SIX Swiss<br>MACD (Moving Averag<br>Class - Trend Analysis /<br>Inputs<br>1. Period<br>2. Period<br>Trigger                                                                                                    | Exchange)<br>a Convergence-Divergence (MACD))<br>Frend Indicators<br>2<br>6                                                                                                    |                                                                          |
| Chart Properties (NESTLE SA CHF0.10(RE<br>Main Chart<br>SMA (30)<br>SMA (30)<br>Sub Chart 1<br>Vol.<br>Sub Chart 2<br>Aroon U/D (14)<br>MACD (12, 20, 9)                                                                                | GD) (CHF) SIX Swiss<br>MACD (Moving Averag<br>Class - Trend Analysis /<br>Inputs<br>1. Period<br>2. Period<br>2. Period<br>2. Trigger<br>Enfo<br>The Moving Average C<br>exponential moving ave<br>converging and divergi<br>downward trend. The M<br>may indicate a weakeni | Exchange)<br>a Convergence-Divergence (MACD))<br>Frend Indicators<br>2<br>6<br>bonvergence/Divergence MACD gauges the differe<br>trage EMA and the slow EMA, with the fast EMA.<br>ACD approaching zero while the quote still reach<br>ng or reversing trend.                                                | Ince between fast<br>continually<br>nd, below zero a<br>les new extremes |
| Chart Properties (NESTLE SA CHF0.10(RE<br>Main Chart<br>SMA (30)<br>BB (20, 2.0)<br>C Sub Chart 1<br>Vol.<br>Sub Chart 2<br>Aroon U/D (14)<br>MACD (12, 26, 9)<br>Open indicator set                                                    | GD) (CHF) SIX Swiss<br>MACD (Moving Averag<br>Class - Trend Analysis /<br>Inputs<br>1. Period<br>2. Period<br>2. Period<br>2. Trigger<br>Enfo<br>The Moving Average C<br>exponential moving ave<br>converging and divergi<br>downward trend. The M<br>may indicate a weakeni | Exchange)<br>a Convergence-Divergence (MACD))<br>Frend Indicators<br>2<br>6<br>bonvergence/Divergence MACD gauges the differe<br>trage EMA and the slow EMA, with the fast EMA<br>ACD approaching zero indicates an upward the<br>ACD approaching zero while the quote still reach<br>ng or reversing trend. | Ince between fast<br>continually<br>nd, below zero a<br>les new extremes |
| Chart Properties (NESTLE SA CHF0.10(RE<br>Main Chart<br>SMA (30)<br>BB (20,2.0)<br>C Sub Chart 1<br>Vol.<br>Sub Chart 2<br>MACD (12, 20, 9)<br>MACD (12, 20, 9)<br>Open indicator set<br>Standard                                       | GD) (CHF) SIX Swiss<br>MACD (Moving Averag<br>Class - Trend Analysis /<br>Inputs<br>1. Period<br>2. Period<br>2. Period<br>2. Trigger<br>Enfo<br>The Moving Average C<br>exponential moving ave<br>converging and divergi<br>downward trend. The M<br>may indicate a weakeni | Exchange)<br>a Convergence-Divergence (MACD))<br>Frend Indicators<br>2<br>6<br>bonvergence/Divergence MACD gauges the differe<br>trage EMA and the slow EMA, with the fast EMA.<br>ACD approaching zero while the quote still reach<br>ng or reversing trend.                                                | Ince between fast<br>continually<br>nd, below zero a<br>les new extremes |
| Chart Properties (NESTLE SA CHF0.10(RE<br>Main Chart<br>SMA (30)<br>BB (20, 2.0)<br>SMA (30)<br>Sub Chart 1<br>Vol.<br>Sub Chart 2<br>Aroon U/D (14)<br>MACD (12, 20, 9)<br>Open indicator set<br>Standard<br>Save as new indicator set | GD) (CHF) SIX Swiss<br>MACD (Moving Averag<br>Class - Trend Analysis /<br>Inputs<br>1. Period 1<br>2. Period 2<br>Trigger 2<br>Info<br>The Moving Average C<br>exponential moving ave<br>converging and divergi<br>downward trend. The M<br>may indicate a weakeni           | Exchange)<br>a Convergence-Divergence (MACD))<br>Frend Indicators<br>2<br>6<br>bovergence/Divergence MACD gauges the differe<br>trage EMA and the slow EMA, with the fast EMA.<br>ACD approaching zero indicates an upward the<br>ACD approaching zero while the quote still reach<br>ng or reversing trend. | Ince between fast<br>continually<br>nd, below zero a<br>les new extremes |

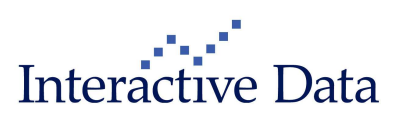

## 4.2 Filtered search results vs. full search results (all)

To find instruments that have only notations where the LAST data field is either Zero or Null, a new setting is now available to change the searching behaviour:

- Filtered search results (searching behaviour until version 2.12, this is the default)
- Full search results (new searching behaviour)

| 🖽 Settings             |                       |                                         |                                   |                               |                       |                                                                   |
|------------------------|-----------------------|-----------------------------------------|-----------------------------------|-------------------------------|-----------------------|-------------------------------------------------------------------|
| Corder book            | Option<br>Realization | Chain 🛛 🙀 T<br>Il quote 🕅 Li<br>🐯 Skins | rade Flow<br>st 🔯 Tim<br>Q Search | Ticker<br>es & Sales<br>Order | Top/Flop News Funds C | MyLists & Portfolios<br>Veb Feeds All Markets<br>Mart All Markets |
| Date format            | E                     | xcel number o                           | onverter                          | Excel form                    | ula separator         |                                                                   |
| DD/MM/YY               | ¥                     | WERT                                    | *                                 | i                             | *                     |                                                                   |
| Decimal character      | f                     | or DDE                                  |                                   | DDE updat                     | e period              |                                                                   |
| 1,000.00               | ~                     | 1000,00                                 | ~                                 | 10 sec                        | *                     |                                                                   |
| Action on double click | k N                   | lew ticks in lis                        | ts                                | Searching                     | behaviour             |                                                                   |
| Full quote             | Y .                   | Highlight                               | ×                                 | Filtered sea                  | rch results 🛛 😒       |                                                                   |
|                        |                       |                                         |                                   |                               |                       |                                                                   |
|                        |                       |                                         |                                   |                               |                       |                                                                   |
| Miscellaneous          |                       |                                         |                                   |                               |                       |                                                                   |
| Show window conter     | nts while             | dragging.                               |                                   | Enable                        | DDE data export.      |                                                                   |
|                        |                       |                                         |                                   |                               |                       |                                                                   |
|                        |                       |                                         |                                   |                               | Гок                   | ▶] [Cancel ×] [Apply ¥]                                           |

Switching on Full search results improve searching and finding for example for

- IPOs
- OTC content, where only BID/ASK quotes are available

This change has effect on the searching behaviour of

- Quick Search
- General Search
- Screeners

It does not yet have effect on

- Clip Search
- List Importer

To empower these functionalities to work with notations without LAST is under technical investigation.

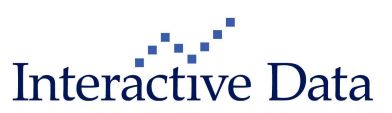

## 4.3 Web Feeds Clip (aka RSS Reader) (subscription only)

### 4.3.1 Support of password protected feeds

The **Web Feeds Clip** supports also password protected feeds. When adding the password protected feed to the **Web Feeds Clip**, the user is asked for the login details. These login details are required if a **Web Feeds Clip** containing a password protected feed is opened.

If the user decides to skip the login for later, the login mask may be invoked by refreshing the web feeds by the known workflows.

### 4.3.2 Added new item to the refresh period

None has been added to the New Web Feed and Edit Web Feed dialog, to set this web feed to manual refreshing.

## 4.4 Copy $\rightarrow$ Clip as image extended to further clip types (all)

**Copy**  $\rightarrow$  **Clip as image** has been extended to the following clips.

- List Clip
- Order Book Clip (both consolidate and Full Order Books)
- Times & Sales Clip
- Ticker Clip
- Web Feeds Clip
- Index Constituents Clip
- News Clip
- Performance Chart Clip
- Top/Flop Clip
- All Markets Clip
- Bonds Yield Clip
- Bonds Yield Curve Clip
- Chain Clip (such as for warrants chains)
- Memo Clip
- Cross Rates Clip
- Libor / Euribor Clip
- FX Clip
- Event Calendar Clip
- Option Chain Clip
- Trade Flow Clip
- Search results (results via General Search and Quick Search)

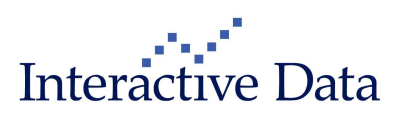

For technical reasons, scrollbars that are visible in **PrimeTerminal** are now also visible in the image created.

| IBM.NYS            | 🗈 📧 IN       | TERNATIONAL BUS      | SINESS MAC   | HINES                | Stock     |
|--------------------|--------------|----------------------|--------------|----------------------|-----------|
| 187.11             | +4.22 +2     | 31% USD 19::         | 24:53 20/12/ | 11 Quote qua         | lity: RLT |
| NYSE               |              | US45920              | 01014        | Full Quote           | ~         |
| Full Quote         |              |                      |              |                      | ~         |
| Last size          | 100          | Open                 | 185.48       | Volume               | 2,5       |
| Bid size           | 100          | High                 | 187.33       | Trading vol.         |           |
| Bid                | 187.11       | Low                  | 184.755      | Number of trades     |           |
| Ask                | 187.15       | Close (previous day) | 182.89       | High (250d)          |           |
| Ask size           | 100          | VWAP                 | 185.838      | Low (250d)           |           |
|                    |              |                      |              |                      |           |
| Pre/Post Price     | 185.32       | Pre/Post Size        | 100          | Pre/Post Volume      |           |
| Time&Date 15:29    | :55 20/12/11 | Pre/Post Number of T | rades 98     | Pre/Post Trading vol | 3,163     |
|                    |              |                      |              |                      |           |
| Local ID           | 459200101    | Perf%1w              | -4.83%       | Vola 1w              |           |
| Market cap (m)(USE | ) 397,122    | Perf % 3m            | +5.64%       | Vola 3m              |           |
| Sector             | Technology   | Perf % 1y            | +26.13%      | Vola 1y              |           |
| ICB Industry       | Technology   | Perf % YTD           | +24.62%      | Avg rec              | 2         |
| ICB Supersector    | Technology   | ICB Sector Software  | & Compute    | ICB Subsector Com    | puter S   |
| Dividend (USD)     | 0.75         | Dividend (ann)(USD)( | 2010) 2.50   | EPS(USD) 2008        |           |
| Ex Dividend Date   | 08/11/11     | Div Yield (%)(2010)  | 1.33611      | P/E (e)              | 20        |
| EPS(e)(USD) 2010   | 11.52        | P/E(e) 2010          | 12.7395      | CFS(e)(USD) 2010     |           |
| EPS(eXUSD) 2011    | 14.85        | P/E(e) 2011          | 12 3616      | CES(aXUSD) 2011      | 1~        |
| <                  | 14.00        | I / (c) 2012         | .2.0010      | 010(0)2012           | >         |

© 1996-2011 Interactive Data Managed Solutions AG, all rights reserved.

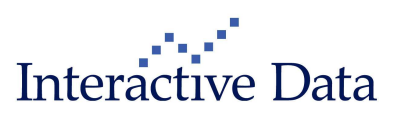

## 5 Usability Improvements

## 5.1 Search Order dialog improvements (all)

The following changes have been implemented to align the usability to the **Define Columns** dialog user interaction.

- Double click in list of available identifiers to add to list of preferred identifiers
- Double click in the right list to remove from the list of preferred identifiers
- Drag & Drop within the list of preferred identifiers to change the order

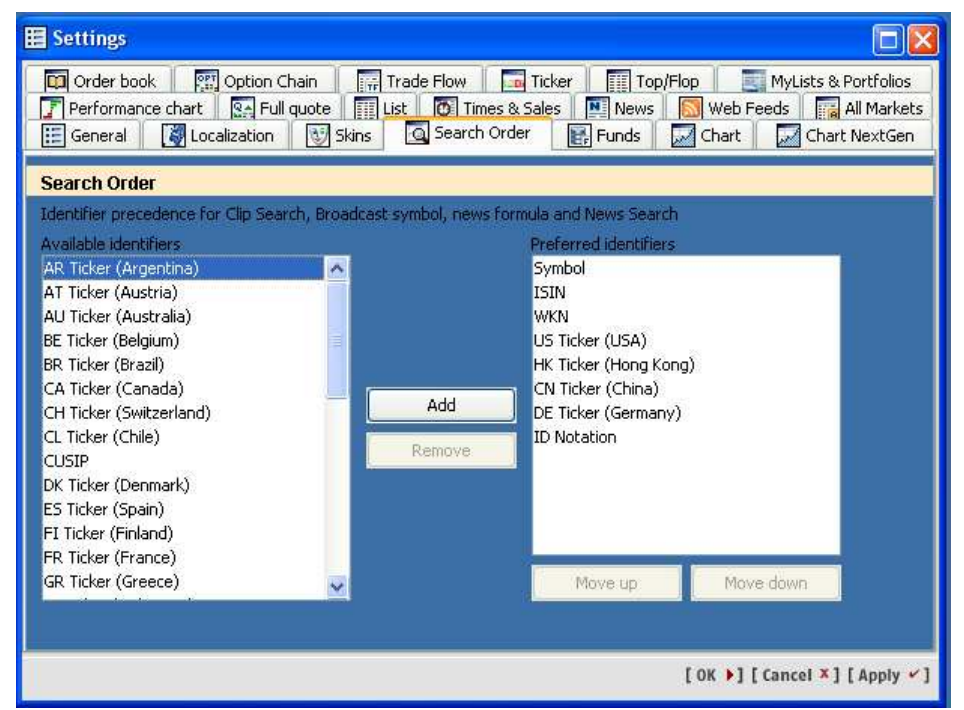

### 5.2 MyScreens dialog improvements

The MyScreens dialogs

- Save MyScreen
- Save MyScreen as
- Configure MyScreen
- Set Startup Screens

have been enhanced by the following changes:

- The dialog boxes have been enlarged by 50% in width (as compared to version 2.12)
- The MyScreen names are now fully displayed, if the space is available or made available by the user by resizing the dialog box

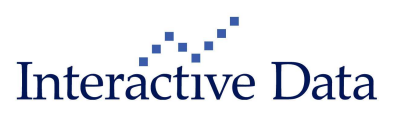

- If not enough space is available, a mouse over tool tip is now available which shows the full MyScreen name
- The dialog boxes cannot be resized to smaller than 350px, so they always stay usable
- The **MyScreen** name cannot be longer than 60 characters to ensure that the application title bar, which contains the screen name, stays readable

## 5.3 **Restore MyScreens dialog improvements (all)**

Similar changes have been implemented for the **Restore MyScreens** dialog:

- The MyScreen names are now fully displayed, if the space is available or made available by the user by resizing the dialog box
- If not enough space is available, a mouse over tool tip is now available which shows the full screen name
- The date and time column have been adjusted to fit to the content.

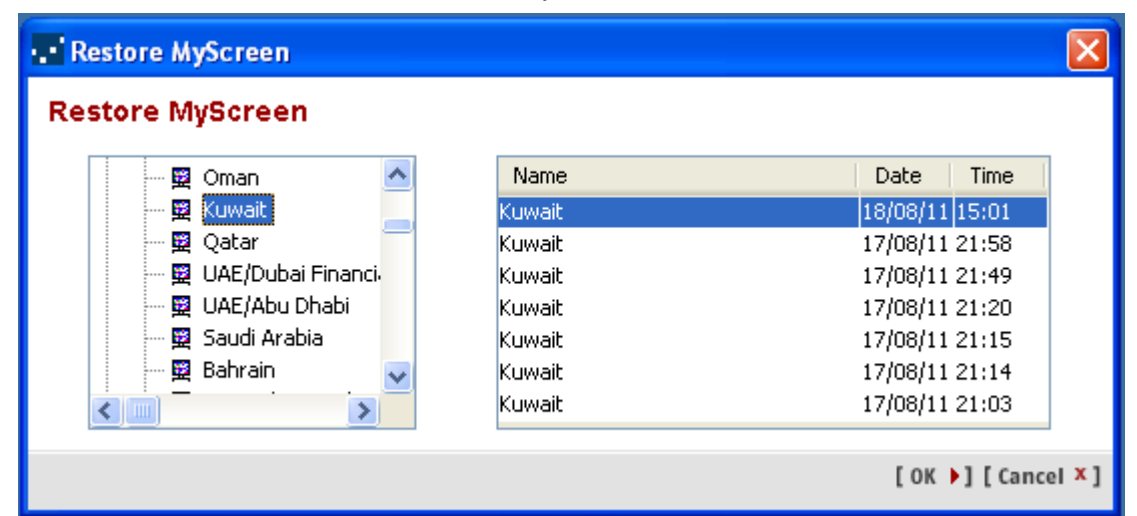

## 5.4 MyList/Portfolio dialog improvements (all)

The MyList/Portfolio dialogs

- Configure MyList/Portfolio
- Restore MyList/Portfolio

have been enhanced with the following changes:

- If not enough space is available, a mouse over tool tip is now available which shows the full MyList/Portfolio name
- The dialog boxes cannot be resized to smaller than 350px, so they always stay usable

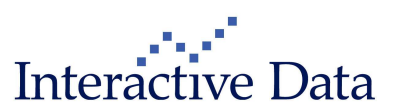

## 5.5 Define Columns and MyColumns available for Option Chain Clip and Ticker Clip (all)

Define Columns and MyColumns is now also available for the Option Chain Clip and the Ticker Clip.

- Within the Option Chain Clip, changes to the Calls side of the Clip adjust automatically also the Puts side of the Clip
- Within the **Ticker Clip**, only the numerical and textual elements are available for display.

## 6 Service

### 6.1 **ID Notation available via copy context menu (all)**

This functionality is now also available for the following clips:

- Performance Chart Clip
- Ticker Clip
- Option Chain Clip
- Trade Flow Clip

## 6.2 dpa-AFX news codes updated (subscription only)

The **dpa-AFX news codes** have been updated. They are now available both in English and German language from the help menu.

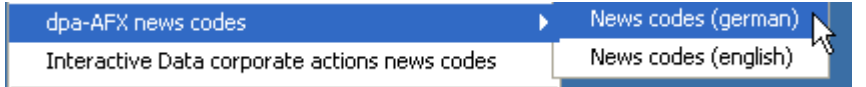

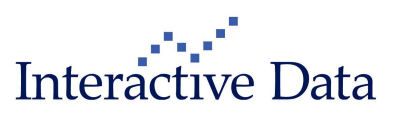

## 7 Fixes

The following fixes have been implemented.

- Option Chain (all) Drop down elements for maturity and strike have been initially filled twice (=duplicate entries), this has been fixed.
- Exporting redominated Market Capitalization figures from All Markets Clip (all)
   A bug has been identified and fixed which caused wrong exporting of Market
   Capitalization figures via DDE or Copy to Clipboard.
- Search Order settings panel (all)
   Changes done by the user have not been reset by hitting cancel. The user has been able to remove all items from the list of preferred identifiers. This has been fixed.
- News for MyList/Portfolio (all)
   A bug in the context of searching for news for a MyList/Portfolio has been identified and fixed
- News Clip (all) Icons in the News Clip are not exported anymore when copying news to the clipboard.
- Multimedia News (subscription only)
   The ID\_Application has been removed from the URL shown in the News Body Clip.
- Funds data / Performance Chart (all)
   The figure Perf % MTD is now also available in the Performance Chart.
- Settings General (all)
   The dialog New ticks in lists has been adjusted to fit with adjacent GUI elements

#### Alert Clip (all)

The list header context menu has been adjusted to contain only the menu items **Sort** and **Optimize column width**.

 Various localization fixes (translations to German, French, Italian, Spanish GUI language) (all)

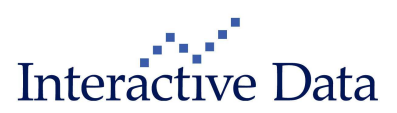